# Configurar a alta disponibilidade do FTD em dispositivos Firepower

# Contents

| Introdução                                      |
|-------------------------------------------------|
| Pré-requisitos                                  |
| Requisitos                                      |
| Componentes Utilizados                          |
| Tarefa 1. Verificar condições                   |
| Tarefa 2. Configurar FTD HA                     |
| Condições                                       |
| <u>Tarefa 3. Verificar HA do FTD e licença</u>  |
| Tarefa 4. Alternar entre as funções de failover |
| Tarefa 5. Interromper o par de HA               |
| Tarefa 6. Excluir um par HA                     |
| Tarefa 7. Suspender HA                          |
| Perguntas frequentes                            |
| Informações Relacionadas                        |

# Introdução

Este documento descreve como configurar e verificar o Firepower Threat Defense (FTD) High Availability (HA) (Failover Ativo/Standby) em dispositivos Firepower.

# Pré-requisitos

# Requisitos

Não existem requisitos específicos para este documento.

# **Componentes Utilizados**

As informações neste documento são baseadas nestas versões de software e hardware:

- 2x Cisco Firepower 9300
- 2x Cisco Firepower 4100 (7.2.8)
- Firepower Management Center (FMC) (7.2.8)

As informações neste documento foram criadas a partir de dispositivos em um ambiente de laboratório específico. Todos os dispositivos utilizados neste documento foram iniciados com uma configuração (padrão) inicial. Se a rede estiver ativa, certifique-se de que você entenda o impacto

potencial de qualquer comando.

Nobservação: em um dispositivo FPR9300 com FTD, você pode configurar somente HA entre chassis. As duas unidades em uma configuração de HA devem atender às condições mencionadas neste documento.

# Tarefa 1. Verificar condições

Requisito da tarefa:

Verifique se ambos os dispositivos FTD atendem aos requisitos da nota e podem ser configurados como unidades HA.

Solução:

Etapa 1. Conecte-se ao IP de gerenciamento do FPR9300 e verifique o hardware do módulo.

Verifique o hardware do FPR9300-1.

<#root>

KSEC-FPR9K-1-A#

show server inventory

| Server | Equipped PID | Equipped | VID Equipped Serial | (SN) Slot Status | Ackd Memory (MB) Ackd | Cores |
|--------|--------------|----------|---------------------|------------------|-----------------------|-------|
| 1/1    | FPR9K-SM-36  | V01      | FLM19216KK6         | Equipped         | 262144                | 36    |
| 1/2    | FPR9K-SM-36  | V01      | FLM19206H71         | Equipped         | 262144                | 36    |
| 1/3    | FPR9K-SM-36  | V01      | FLM19206H7T         | Equipped         | 262144                | 36    |
| KSEC-F | PR9K-1-A#    |          |                     |                  |                       |       |

Verifique o hardware do FPR9300-2.

<#root>

KSEC-FPR9K-2-A#

show server inventory

| Server  | Equipped PID | Equipped VID | Equipped Serial (SM | N) Slot Status | Ackd Memory (MB) | Ackd Cores |
|---------|--------------|--------------|---------------------|----------------|------------------|------------|
|         |              |              |                     |                |                  |            |
| 1/1     | FPR9K-SM-36  | V01          | FLM19206H9T         | Equipped       | 262144           | 36         |
| 1/2     | FPR9K-SM-36  | V01          | FLM19216KAX         | Equipped       | 262144           | 36         |
| 1/3     | FPR9K-SM-36  | V01          | FLM19267A63         | Equipped       | 262144           | 36         |
| KSEC-FP | R9K-2-A#     |              |                     |                |                  |            |

Etapa 2. Faça login no gerenciador de chassi do FPR9300-1 e navegue até os dispositivos

lógicos.

Verifique a versão do software, o número e o tipo de interfaces.

# Tarefa 2. Configurar FTD HA

Requisito da tarefa:

Configure failover ativo/standby (HA) de acordo com este diagrama. Nesse caso, um par 41xx é usado.

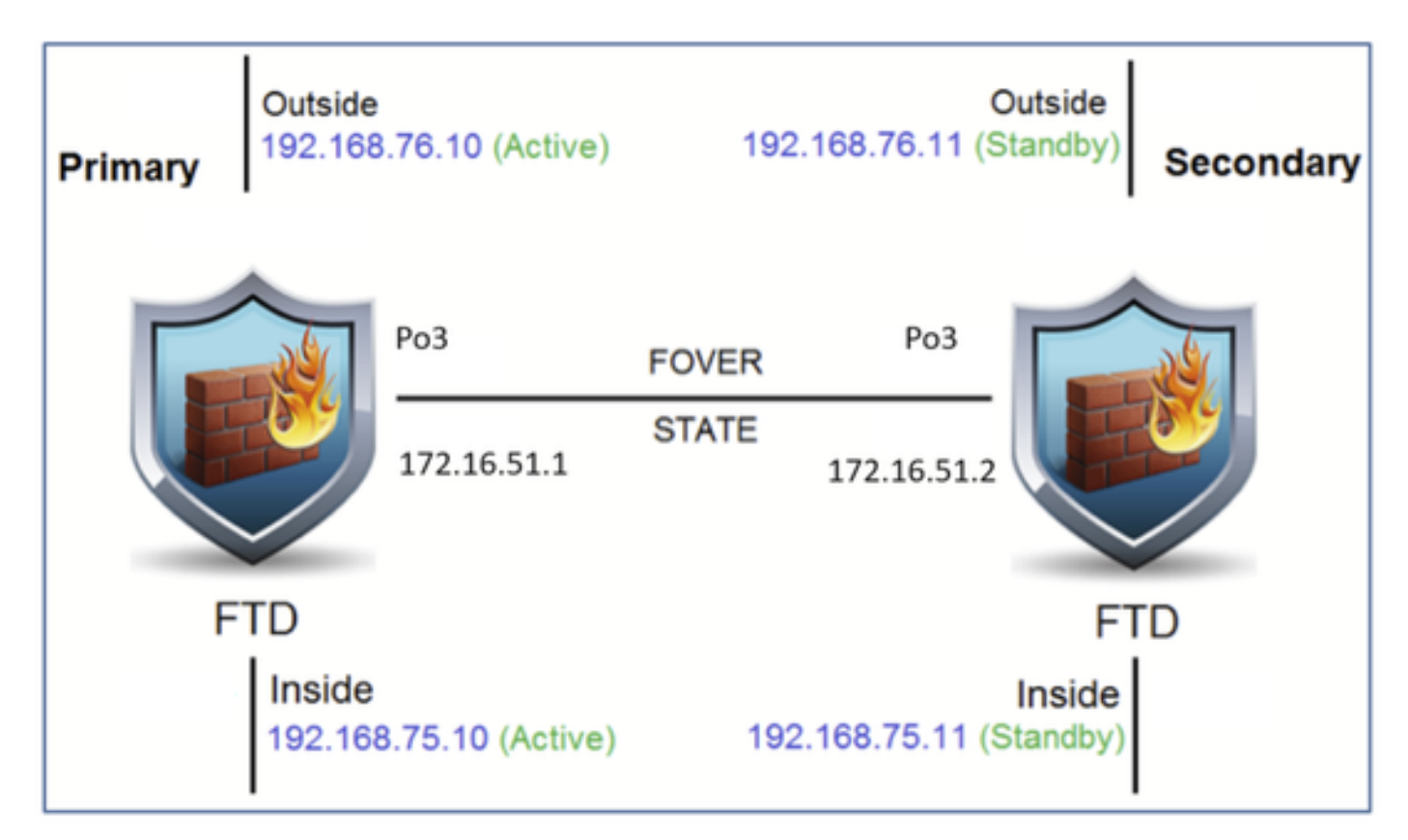

## Solução

Ambos os dispositivos do FTD já estão registrados no FMC, conforme mostrado na imagem.

| FTD4100-5 Snort 3<br>10.62.148.188 - Routed | Firepower 4120 with FTD | 7.2.8 | EP4100-5:443<br>Security Module - 1 | Base, Threat (2 more) | acp_simple | 4S  | 1  |
|---------------------------------------------|-------------------------|-------|-------------------------------------|-----------------------|------------|-----|----|
| FTD4100-6 Snort 3<br>10.62.148.191 - Routed | Firepower 4120 with FTD | 7.2.8 | FP4100-6:443<br>Escurity Module - 1 | Base, Threat (2 more) | acp_simple | «Ç» | 1: |

Etapa 1. Para configurar o failover de FTD, navegue para Devices > Device Management e escolha Add High Availability como mostrado na imagem.

|               | Deploym | ent History |
|---------------|---------|-------------|
| Q Search De   | evice   | Add 🔻       |
|               | Device  |             |
|               | High A  | vailability |
| Auto RollBack | Cluste  | r           |
|               | Group   |             |
|               |         |             |

Etapa 2. Insira o Par primário e o Par secundário e escolha Continuar como mostrado na imagem.

| Add High Availability Pair          Name:*         FTD4100-HA         Device Type:         Firewall Threat Defense         Primary Peer:         FTD4100-5         Secondary Peer:         FTD4100-6         Threat Defense High Availability pair will have primary configuration. Licenses from primary peer will be |      | Lleancas                                                     |
|----------------------------------------------------------------------------------------------------|------|--------------------------------------------------------------|
| Name:* FTD4100-HA Device Type: Firewall Threat Defense Primary Peer: FTD4100-5  Secondary Peer: FTD4100-6  Total Defense High Availability pair will have primary configuration. Licenses from primary peer will be                                                                                                    |      | 0                                                            |
| FTD4100-HA         Device Type:         Firewall Threat Defense         Primary Peer:         FTD4100-5         Secondary Peer:         FTD4100-6         ▼         On Threat Defense High Availability pair will have primary configuration. Licenses from primary peer will be                                       |      |                                                              |
| Device Type:<br>Firewall Threat Defense   Primary Peer: FTD4100-5  Secondary Peer: FTD4100-6  Threat Defense High Availability pair will have primary configuration. Licenses from primary peer will be                                                                                                    | nt ( |                                                              |
| Firewall Threat Defense       •         Primary Peer:       •         FTD4100-5       •         Secondary Peer:       •         FTD4100-6       •         O Threat Defense High Availability pair will have primary configuration. Licenses from primary peer will be                                                  |      |                                                              |
| Primary Peer:<br>FTD4100-5<br>Secondary Peer:<br>FTD4100-6<br>Threat Defense High Availability pair will have primary<br>configuration. Licenses from primary peer will be                                                                                                    | rt ( |                                                              |
| FTD4100-5       •         Secondary Peer:       •         FTD4100-6       •         Image: Threat Defense High Availability pair will have primary configuration. Licenses from primary peer will be                                                                                                    |      |                                                              |
| Secondary Peer:<br>FTD4100-6<br>Threat Defense High Availability pair will have primary<br>configuration. Licenses from primary peer will be                                                                                                    |      |                                                              |
| FTD4100-6 v<br>Threat Defense High Availability pair will have primary<br>configuration. Licenses from primary peer will be                                                                                                    |      |                                                              |
| Threat Defense High Availability pair will have primary configuration. Licenses from primary peer will be                                                                                                    |      |                                                              |
| converted to their high availability versions and applied<br>on both peers.                                                                                                    |      | r will have primary<br>y peer will be<br>ersions and applied |
| Cancel Continue                                                                                                    |      | Continue                                                     |

Aviso: Selecione a unidade correta como a unidade primária. Todas as configurações na unidade primária selecionada são replicadas na unidade FTD secundária selecionada. Como resultado da replicação, a configuração atual na unidade secundária pode ser substituída.

Condições

Para criar uma HA entre os dois dispositivos do FTD, estas condições devem ser atendidas:

- O mesmo modelo
- Mesma versão aplica-se ao FXOS e ao FTD principal (primeiro número), secundário (segundo número) e manutenção (terceiro número) devem ser iguais.
- O mesmo número de interfaces
- O mesmo tipo de interfaces
- Ambos os dispositivos fazem parte do mesmo grupo/domínio no FMC.
- Ter uma configuração Network Time Protocol (NTP) idêntica.
- Ser plenamente instalado no CVP sem alterações não confirmadas.
- Estar no mesmo modo de firewall: roteado ou transparente.

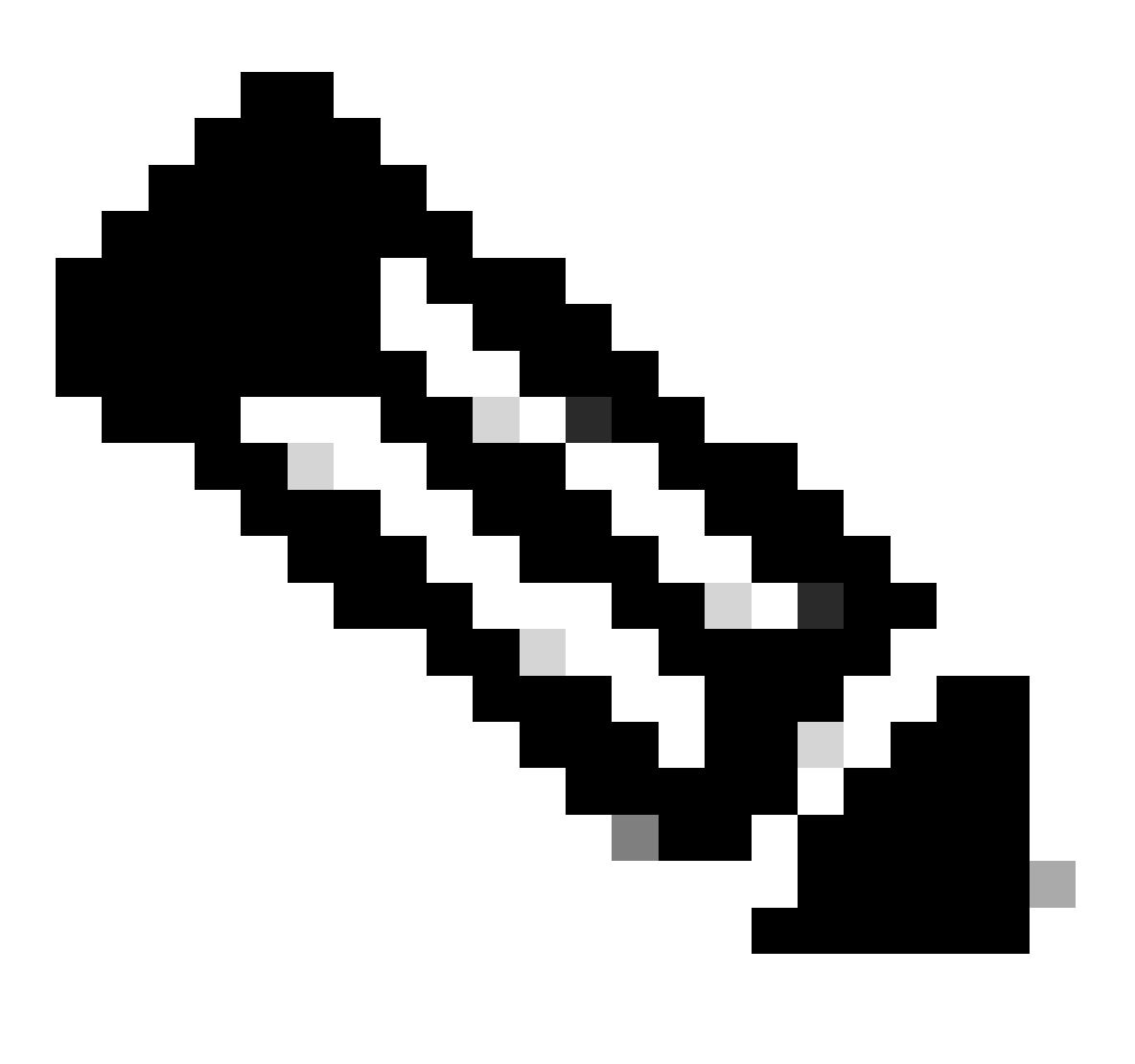

Nota: Esta verificação deve ser feita nos dispositivos do FTD e na GUI do FMC, uma vez que houve casos em que os FTDs tinham o mesmo modo, mas o FMC não reflete isso.

Não tem DHCP/Point-to-Point Protocol over Ethernet (PPPoE) configurado em nenhuma das interfaces.

Nome de host diferente [Fully Qualified Domain Name (FQDN)] para ambos os chassis.
 Para verificar o nome de host do chassi, navegue até FTD CLI e execute este comando:

```
<#root>
firepower#
show chassis-management-url
https://
KSEC-FPR9K-1.cisco.com
:443//
```

Observação: no FTD pós-6.3, use o comando show chassis detail.

#### <#root>

Firepower-module1#

show chassis detail

Chassis URL : https://FP4100-5:443//

Chassis IP : 10.62.148.187 Chassis IPv6 : :: Chassis Serial Number : JAD19500BAB Security Module : 1

Se os dois chassis tiverem o mesmo nome, altere o nome em um deles usando estes comandos:

#### <#root>

KSEC-FPR9K-1-A#

#### scope system

KSEC-FPR9K-1-A /system #

set name FPR9K-1new

Warning: System name modification changes FC zone name and redeploys them non-disruptively KSEC-FPR9K-1-A /system\* #

commit-buffer

FPR9K-1-A /system #

exit

FPR9K-1new-A

Depois de alterar o nome do chassi, cancele o registro do FTD no FMC e registre-o novamente. Em seguida, continue a criação do par de HA.

Etapa 3. Configure a HA e indique as configurações de links.

No seu caso, o link de estado tem as mesmas configurações do link de alta disponibilidade.

Escolha Add e aguarde alguns minutos para que o par HA seja implantado, como mostrado na imagem.

| ligh Availabi                    | lity Link                                                                               | State Link                                        |                                                |   |
|----------------------------------|-----------------------------------------------------------------------------------------|---------------------------------------------------|------------------------------------------------|---|
| Interface:*                      | Port-channel3 v                                                                         | Interface:*                                       | Same as LAN Failover Link                      | ٣ |
| ogical Name:*                    | FOVER                                                                                   | Logical Name:*                                    | FOVER                                          |   |
| Primary IP:*                     | 172.16.51.1                                                                             | Primary IP:*                                      | 172.16.51.1                                    |   |
| Ì                                | Use IPv6 Address                                                                        |                                                   | Use IPv6 Address                               |   |
| Secondary IP:*                   | 172.16.51.2                                                                             | Secondary IP:*                                    | 172.16.51.2                                    |   |
| Subnet Mask:*                    | 255.255.255.0                                                                           | Subnet Mask:*                                     | 255.255.255.0                                  |   |
| Psec Encryp                      | tion                                                                                    |                                                   |                                                |   |
| Key Generation:                  | Auto 🔻                                                                                  |                                                   |                                                |   |
| LAN failover l<br>between peers. | ink is used to sync configuration, statefu<br>Selected interface links and encryption s | ul failover link is used<br>settings cannot be cl | t to sync application content<br>hanged later. |   |

Etapa 4. Configurar as interfaces de dados (endereços IP primário e standby)

Na GUI do FMC, escolha o HA Edit como mostrado na imagem.

| V FTD4120-HA<br>High Availability                               |                         |       |                                     |                       |            |    |   |
|-----------------------------------------------------------------|-------------------------|-------|-------------------------------------|-----------------------|------------|----|---|
| FTD4100-5(Primary, Active) Snort 3<br>10.62.148.188 - Routed    | Firepower 4120 with FTD | 7.2.8 | EP4100-5:443<br>Security Module - 1 | Base, Threat (2 more) | acp_simple | ŝ  | 1 |
| FTD4100-6(Secondary, Standby) Snort 3<br>10.62.148.191 - Routed | Firepower 4120 with FTD | 7.2.8 | EP4100-6:443<br>Security Module - 1 | Base, Threat (2 more) | acp_simple | 40 | : |

Etapa 5. Defina as configurações de interface:

| Edit Physical Interface       |                        | 0 |
|-------------------------------|------------------------|---|
| General IPv4 IPv6 Par         | th Monitoring Advanced |   |
| Name:                         |                        |   |
| Inside                        |                        |   |
| Enabled                       |                        |   |
| Management Only               |                        |   |
| Description:                  |                        |   |
|                               |                        |   |
| Mada.                         |                        |   |
| Mode:                         |                        |   |
| -                             |                        |   |
| Security Zone:                |                        |   |
| •                             |                        |   |
| Interface ID:                 |                        |   |
| Ethernet1/4                   |                        |   |
| MTU:                          |                        |   |
| 1500                          |                        |   |
| (64 - 9184)                   |                        |   |
| Priority:                     |                        |   |
| 0                             | (0 - 65535)            |   |
| Propagate Security Group Tag: |                        |   |
| NVE Only:                     |                        |   |
|                               |                        |   |
|                               |                        |   |
|                               | Cancel                 | ж |

| Edit Physi     | cal Inter  | face        |                 |          |  |  |        | 0  |
|----------------|------------|-------------|-----------------|----------|--|--|--------|----|
| General        | IPv4       | IPv6        | Path Monitoring | Advanced |  |  |        |    |
| IP Type:       |            |             |                 |          |  |  |        |    |
| IP Address:    | IP         |             | v               |          |  |  |        |    |
| 192.168.7      | 5.10/24    |             |                 |          |  |  |        |    |
| eg. 192.0.2.1/ | 255.255.25 | 5.128 or 19 | 2.0.2.1/25      |          |  |  |        |    |
|                |            |             |                 |          |  |  |        |    |
|                |            |             |                 |          |  |  |        |    |
|                |            |             |                 |          |  |  |        |    |
|                |            |             |                 |          |  |  | Cancel | ОК |

No caso de uma subinterface, é necessário primeiro habilitar a interface pai:

| Edit Ether Channel Interface |           |      |                 |          |  |  |  |
|------------------------------|-----------|------|-----------------|----------|--|--|--|
| General                      | IPv4      | IPv6 | Path Monitoring | Advanced |  |  |  |
| Name:                        | nent Only | ,    |                 |          |  |  |  |
| Description:                 |           |      |                 |          |  |  |  |

Etapa 6. Navegue até High Availability e escolha o nome da interface Edit para adicionar os endereços IP de standby como mostrado na imagem.

| Firewall Management Cer<br>Devices / High Availability | overview           | Analysis Policies  | Devices Objects Integrati  | on |              |                        | Deploy Q 🔗 🔅            | 🛛 mzafeiro 🕶 🍟 | SECURE  |
|--------------------------------------------------------|--------------------|--------------------|----------------------------|----|--------------|------------------------|-------------------------|----------------|---------|
| FTD4120-HA<br>Cisco Firepower 4120 Threat Defense      |                    |                    |                            |    |              |                        |                         | Save           | Cancel  |
| Summary High Availability Devi                         | ce Routing Interfa | ces Inline Sets DI | HCP VTEP                   |    |              |                        |                         |                |         |
| High Availability Configuration                        |                    |                    |                            |    |              |                        |                         |                |         |
| High Availability Link                                 |                    |                    |                            |    | State Link   |                        |                         |                |         |
| Interface                                              |                    |                    | Port-channel3              |    | Interface    |                        |                         | Port-c         | hannel3 |
| Logical Name                                           |                    |                    | FOVER                      |    | Logical Name |                        |                         |                | FOVER   |
| Primary IP                                             |                    |                    | 172.16.51.1                |    | Primary IP   |                        |                         | 172.           | 16.51.1 |
| Secondary IP                                           |                    |                    | 172.16.51.2                |    | Secondary IP |                        |                         | 172.           | 16.51.2 |
| Subnet Mask                                            |                    |                    | 255.255.255.0              |    | Subnet Mask  |                        |                         | 255.25         | 5.255.0 |
| IPsec Encryption                                       |                    |                    | Disabled                   |    | Statistics   |                        |                         |                | Q       |
| Monitored Interfaces                                   |                    |                    |                            |    |              |                        |                         |                |         |
| Interface Name                                         | Active IPv4        | Standby IPv4       | Active IPv6 - Standby IPv6 |    |              | Active Link-Local IPv6 | Standby Link-Local IPv6 | Monitoring     | _       |
| 😭 Inside                                               | 192.168.75.10      |                    |                            |    |              |                        |                         | •              | 1       |
| diagnostic                                             |                    |                    |                            |    |              |                        |                         | •              | 1       |
| Outside                                                | 192.168.76.10      |                    |                            |    |              |                        |                         | •              | 1       |
|                                                        |                    |                    |                            |    |              |                        |                         |                |         |

Passo 7. Para a interface interna, conforme mostrado na imagem.

| Edit Inside                                                                                                    | 0         |
|----------------------------------------------------------------------------------------------------|-----------|
| Monitor this interface for failures                                                                                     |           |
| Interface Name:<br>Inside<br>Active IP Address:<br>192.168.75.10<br>Mask:<br>24<br>Standby IP Address:<br>192.168.75.11 |           |
|                                                                                                    | Cancel OK |

Etapa 8. Faça o mesmo na interface externa.

Etapa 9. Verifique o resultado conforme mostrado na imagem.

| Monitored Interfaces |               |               |                            |                        |                         |            |   |
|----------------------|---------------|---------------|----------------------------|------------------------|-------------------------|------------|---|
| Interface Name       | Active IPv4   | Standby IPv4  | Active IPv6 - Standby IPv6 | Active Link-Local IPv6 | Standby Link-Local IPv6 | Monitoring |   |
| 🔯 Inside             | 192.168.75.10 | 192.168.75.11 |                            |                        |                         | •          | / |
| diagnostic           |               |               |                            |                        |                         | •          | / |
| Outside              | 192.168.76.10 | 192.168.76.11 |                            |                        |                         | •          | / |
|                      |               |               |                            |                        |                         |            |   |

Etapa 10. Fique na guia Alta disponibilidade e configure endereços MAC virtuais conforme mostrado na imagem.

| Interface MAC Addresses                                   |  |  | + |
|-----------------------------------------------------------|--|--|---|
| Physical Interface Active Mac Address Standby Mac Address |  |  |   |
| No records to display                                     |  |  |   |
|                                                           |  |  |   |
|                                                           |  |  |   |

Etapa 11. Para a Interface interna é conforme mostrado na imagem.

| Add Interface Mac Address                                               |
|-------------------------------------------------------------------------|
| Physical Interface:*                                                    |
| Ethernet1/4                                                             |
| Active Interface Mac Address:*                                          |
| aaaa.bbbb.1111                                                          |
| Standby Interface Mac Address:*                                         |
| aaaa.bbbb.2222                                                          |
| Enter the Mac addresses in hexadecimal<br>format such as 0123.4567.89ab |
| Cancel OK                                                               |

Etapa 12. Faça o mesmo na interface externa.

Etapa 13. Verifique o resultado conforme mostrado na imagem.

| Interface MAC Addresses |                    |                     | +  |
|-------------------------|--------------------|---------------------|----|
| Physical Interface      | Active Mac Address | Standby Mac Address |    |
| Ethernet1/4             | aaaa.bbbb.1111     | aaaa.bbbb.2222      | /1 |
| Port-channel2.202       | aaaa.bbbb.3333     | aaaa.bbbb.4444      | /1 |

Etapa 14. Depois de configurar as alterações, escolha Salvar e Implantar.

# Tarefa 3. Verificar HA do FTD e licença

Requisito da tarefa:

Verifique as configurações de HA do FTD e licenças ativadas na GUI do FMC e na CLI do FTD.

Solução:

Etapa 1. Navegue até Resumo e verifique as configurações de HA e licenças ativadas, conforme mostrado na imagem.

| Firewall Manag<br>Devices / High Availa                        | ement Center Overview Analysis                     | Policies Devices Objects | Integration |                             | Deploy Q | e | ° 0 |
|----------------------------------------------------------------|----------------------------------------------------|--------------------------|-------------|-----------------------------|----------|---|-----|
| FTD4120-HA<br>Cisco Firepower 4120 Three<br>Summary High Avail | t Defense<br>ability Device Routing Interfaces Inl | ne Sets DHCP VTEP        |             |                             |          |   |     |
|                                                                |                                                    |                          |             |                             |          |   |     |
|                                                                | General                                            |                          | 1±+         | License                     |          |   | 1   |
|                                                                | Name:                                              | FTD                      | 4120-HA     | Base:                       |          | [ | Yes |
|                                                                | Transfer Packets:                                  |                          | Yes         | Export-Controlled Features: |          |   | No  |
|                                                                | Status:                                            |                          | 0           | Malware:                    |          |   | Yes |
|                                                                | Primary Peer:                                      | FTD4100-                 | 5(Active)   | Threat:                     |          |   | Yes |
|                                                                | Secondary Peer:                                    | FTD4100-6                | (Standby)   | URL Filtering:              |          |   | Yes |
|                                                                | Failover History:                                  |                          | Q           | AnyConnect Apex:            |          |   | No  |
|                                                                |                                                    |                          |             | AnyConnect Plus:            |          |   | No  |
|                                                                |                                                    |                          |             | AnyConnect VPN Only:        |          |   | No  |

Etapa 2. Na CLI FTD CLISH, execute o comando 'show high-availability config' ou 'show failover':

<#root>

>

```
show high-availability config
```

Failover On Failover unit Primary Failover LAN Interface: FOVER Port-channel3 (up) Reconnect timeout 0:00:00 Unit Poll frequency 1 seconds, holdtime 15 seconds Interface Poll frequency 5 seconds, holdtime 25 seconds Interface Policy 1 Monitored Interfaces 2 of 1291 maximum MAC Address Move Notification Interval not set failover replication http Version: Ours 9.18(4)210, Mate 9.18(4)210 Serial Number: Ours FLM1949C5RR, Mate FLM2108V9YG

```
This host: Primary - Active
                Active time: 1999 (sec)
                slot 0: UCSB-B200-M3-U hw/sw rev (0.0/9.18(4)210) status (Up Sys)
                  Interface diagnostic (0.0.0.0): Normal (Waiting)
                  Interface Inside (192.168.75.10): Link Down (Shutdown)
                  Interface Outside (192.168.76.10): Normal (Not-Monitored)
                slot 1: snort rev (1.0) status (up)
                slot 2: diskstatus rev (1.0) status (up)
Other host: Secondary - Standby Ready
                Active time: 1466 (sec)
                slot 0: UCSB-B200-M3-U hw/sw rev (0.0/9.18(4)210) status (Up Sys)
                  Interface diagnostic (0.0.0.0): Normal (Waiting)
                  Interface Inside (192.168.75.11): Link Down (Shutdown)
                  Interface Outside (192.168.76.11): Normal (Not-Monitored)
                slot 1: snort rev (1.0) status (up)
                slot 2: diskstatus rev (1.0) status (up)
Stateful Failover Logical Update Statistics
<output omitted>
```

Etapa 3. Faça o mesmo no dispositivo secundário.

Last Failover at: 08:46:30 UTC Jul 18 2024

Etapa 4. Execute o comando show failover state na CLI do LINA:

#### <#root>

firepower#

show failover state

| This host -                                              | State<br>Primary             | Last Failure Reason | Date/Time                 |
|----------------------------------------------------------|------------------------------|---------------------|---------------------------|
| Other host -                                             | Active                       | None                |                           |
| other host                                               | Standby Ready                | Comm Failure        | 18:32:56 EEST Jul 21 2016 |
| ====Configurat<br>Sync Done<br>====Communicat<br>Mac set | ion State===<br>ion State=== |                     |                           |
| firepower#                                               |                              |                     |                           |

Etapa 5. Verifique a configuração na unidade primária (CLI do LINA):

show running-config failover

>

```
failover
failover lan unit primary
failover lan interface FOVER Port-channel3
failover replication http
failover mac address Ethernet1/4 aaaa.bbbb.1111 aaaa.bbbb.2222
failover mac address Port-channel2.202 aaaa.bbbb.3333 aaaa.bbbb.4444
failover link FOVER Port-channel3
failover interface ip FOVER 172.16.51.1 255.255.255.0 standby 172.16.51.2
>
show running-config interface
I
interface Port-channel2
no nameif
no security-level
no ip address
interface Port-channel2.202
vlan 202
nameif Outside
cts manual
propagate sgt preserve-untag
policy static sgt disabled trusted
security-level 0
ip address 192.168.76.10 255.255.255.0 standby 192.168.76.11
I
interface Port-channel3
description LAN/STATE Failover Interface
interface Ethernet1/1
management-only
nameif diagnostic
security-level 0
no ip address
interface Ethernet1/4
shutdown
nameif Inside
security-level 0
ip address 192.168.75.10 255.255.255.0 standby 192.168.75.11
>
```

# Tarefa 4. Alternar entre as funções de failover

Requisito da tarefa:

No FMC, alterne as funções de failover de primária/ativa, secundária/standby para primária/standby, secundária/ativa

Solução:

Etapa 1. Selecione o ícone conforme mostrado na imagem.

| FTD4120-HA<br>High Availability                                  |                         |       |                                     |                       |            |     | Switch Active Peer                                    |
|------------------------------------------------------------------|-------------------------|-------|-------------------------------------|-----------------------|------------|-----|-------------------------------------------------------|
| FTD4100-5(Primary, Active) Snort 3 10.62.148.188 - Routed        | Firepower 4120 with FTD | 7.2.8 | EP4100-5:443<br>Security Module - 1 | Base, Threat (2 more) | acp_simple | C>  | Force refresh node status<br>Delete<br>Revert Upgrade |
| FTD4100-6(Secondary, Standby) Snort 3     10.62.148.191 - Routed | Firepower 4120 with FTD | 7.2.8 | III Security Module - 1             | Base, Threat (2 more) | acp_simple | Q\$ | Health Monitor<br>Troubleshoot Files                  |

## Etapa 2. Confirme a ação.

Você pode usar a saída do comando show failover history:

| No novo Ative                                                                                               |                                 |                           |
|----------------------------------------------------------------------------------------------------|---------------------------------|---------------------------|
| > show failover history                                                                                     |                                 |                           |
| Do Estado para o Motivo do Estado                                                                           |                                 |                           |
| 09:27:11 UTC Jul 18 2024<br>Pronto para Espera Apenas Ativo Outra unidade quer me Ativo<br>config)          | (Definido pelo comando          |                           |
| 09:27:11 UTC Jul 18 2024<br>Apenas Ativo Dreno Ativo Outra unidade quer-me Ativo<br>config)                 | (Definido pelo comando          | > show<br>=====<br>Do Est |
| 09:27:11 UTC Jul 18 2024<br>Dreno Ativo Aplicação Ativa Config Outra unidade quer-me Ativo<br>config)       | (Definido pelo comando          | 09:27:1<br>Pronto         |
| 09:27:11 UTC Jul 18 2024<br>Aplicando Ativo Config. Ativo Config. Aplicado Outra unidade quer me<br>config) | Ativo<br>(Definido pelo comando |                           |
| 09:27:11 UTC Jul 18 2024<br>Config. Ativa Aplicada Ativa Outra unidade quer me Ativo<br>config)             | (Definido pelo comando          |                           |

Etapa 4. Após a verificação, ative a unidade primária novamente.

# Tarefa 5. Interromper o par de HA

Requisito da tarefa:

No FMC, interrompa o par de failover.

Solução:

Etapa 1. Selecione o ícone conforme mostrado na imagem.

| / E                       |
|---------------------------|
| Switch Active Peer        |
| Break                     |
| Force refresh node status |
| Delete                    |
| <br>Revert Upgrade        |
| Health Monitor            |
| Troubleshoot Files        |
|                           |

Etapa 2. Verifique a notificação conforme mostrado na imagem.

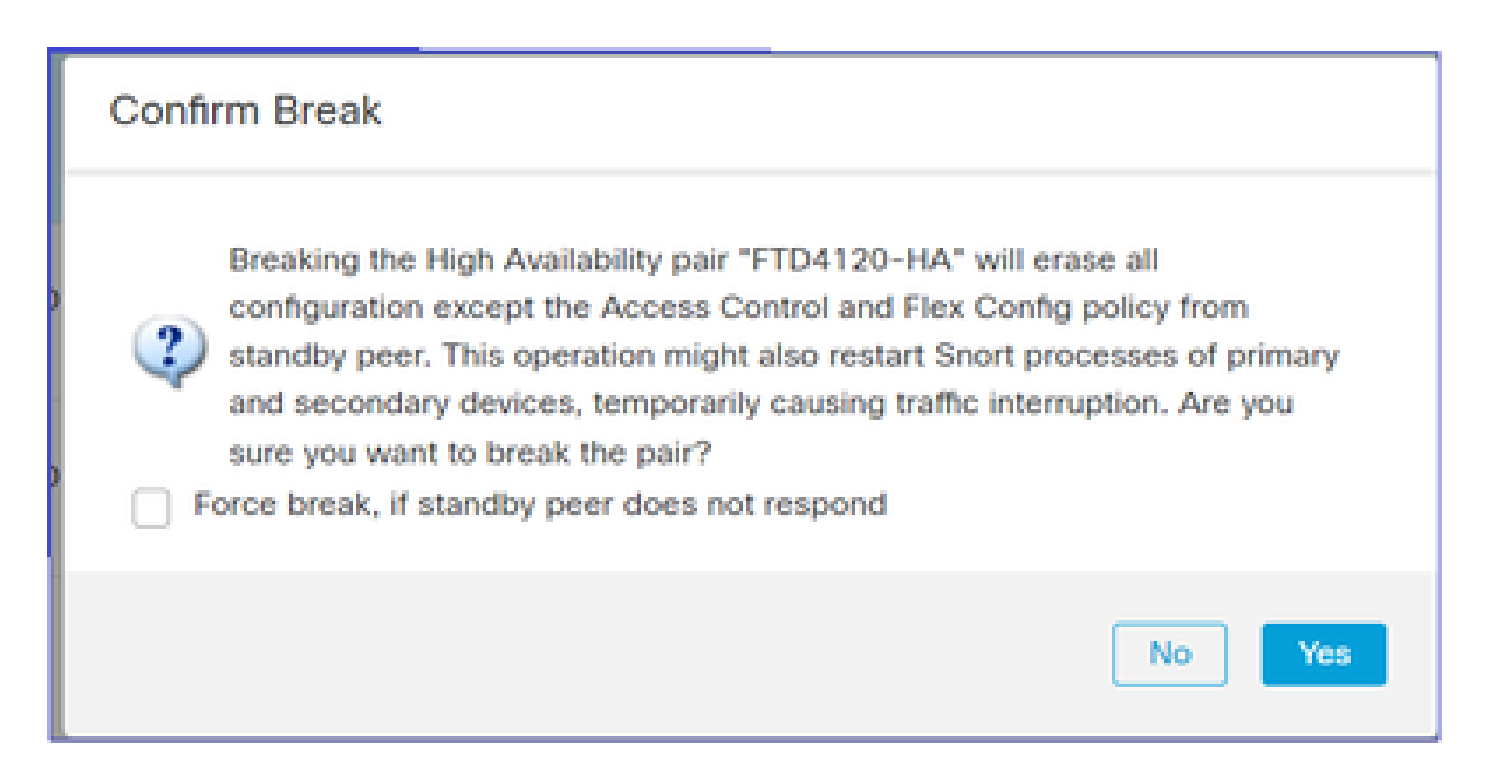

Etapa 3. Observe a mensagem conforme mostrado na imagem.

| Deployments Upgrades () Health () Tasks                                                                                                    | Show Notifications                |
|----------------------------------------------------------------------------------------------------|-----------------------------------|
| 20+ total 0 waiting 0 running 0 retrying 20+ success 1 failure Q Filter                                                                                                    |                                   |
| Policy Deployment<br>Policy Deployment to FTD4100-5. Applied successfully                                                                                                    | 47s ×                             |
| Policy Pre-Deployment<br>Pre-deploy Device Configuration for FTD4100-5<br>success                                                                                                    | <u>3s</u> ×                       |
| <ul> <li>Policy Pre-Deployment</li> <li>Pre-deploy Global Configuration Generation<br/>success</li> </ul>                                                                                                    | <u>4s</u> ×                       |
| High Availability<br>HA pair has been broken successfully and all policies have been retained on active peer FTD4100-6. St<br>peer FTD4100-5 policies are being deleted by an auto triggered deployment. Please allow this deploym<br>complete on FTD4100-5 before configuring its policies. | andby $\frac{1m 59s}{59s} \times$ |
| Remove completed tasks                                                                                                    |                                   |

Etapa 4. Verifique o resultado da GUI do FMC ou da CLI

show running-config na unidade primária antes e depois da interrupção da HA:

| Unidade principal/em espera antes da quebra de<br>HA                                                                                  | Unidade primária após a quebra de HA                                                                                                    |
|----------------------------------------------------------------------------------------------------|----------------------------------------------------------------------------------------------------|
| > show running-config<br>: Salvo<br>:                                                                                                 | > INFO: esta unidade está atualmente em<br>estado de espera. Ao desabilitar o failover,<br>essa unidade permanecerá no estado de<br>espera. |
| : Numero de serie: FLM1949C5RR<br>: Hardware: FPR4K-SM-24, 73850 MB de RAM,<br>CPU Xeon série E5 de 2.200 MHz, 2 CPUs (48<br>núcleos) | > show running-config<br>: Salvo<br>:                                                                                                    |
| NGFW versão 7.2.8<br>!<br>hostname firepower                                                                                          | : Número de série: FLM1949C5RR<br>: Hardware: FPR4K-SM-24, 73850 MB de RAM,<br>CPU Xeon série E5 de 2.200 MHz, 2 CPUs (48<br>núcleos)       |
| strong-encryption-disable<br>service-module 0 keepalive-timeout 4<br>service-module 0 keepalive-counter 6                             | :<br>NGFW versão 7.2.8<br>!                                                                                                    |
| nomes<br>no mac-address auto<br>!                                                                                                    | habilitar senha ***** criptografada<br>strong-encryption-disable<br>service-module 0 keepalive-timeout 4                                    |
| interface Port-channel2<br>no nameif<br>manual cts<br>propagate sot preserve-untag                                                    | service-module 0 keepalive-counter 6<br>nomes<br>no mac-address auto                                                                        |
| policy static sgt disabled trusted<br>sem nível de segurança<br>no ip address                                                         | !<br>interface Port-channel2<br>fechamento<br>no nameif                                                                                     |
| interface Port-channel2.202<br>vlan 202<br>nameif Externo                                                                             | sem nível de segurança<br>no ip address<br>!                                                                                                |
| manual cts<br>propagate sgt preserve-untag<br>policy static sgt disabled trusted<br>nível de segurança 0                              | fechamento<br>no nameif<br>sem nível de segurança                                                                                           |
| ip address 192.168.76.10 255.255.255.0 standby<br>192.168.76.11<br>!<br>interface Port channel?                                       | no ip address<br>!<br>interface Ethernet1/1<br>somente gerenciamento                                                                        |
| description LAN/STATE Failover Interface<br>!<br>interface Ethernet1/1                                                                | fechamento<br>no nameif<br>sem nível de segurança                                                                                           |
| somente gerenciamento                                                                                                    | no ip address                                                                                                    |

| diagnóstico de nameif                          | !                                              |
|------------------------------------------------|------------------------------------------------|
| manual cts                                     | interface Ethernet1/4                          |
| propagate sgt preserve-untag                   | techamento                                     |
| policy static sgt disabled trusted             | no nameif                                      |
| nível de segurança 0                           | sem nível de segurança                         |
| no ip address                                  | no ip address                                  |
|                                                |                                                |
| interface Ethernet1/4                          | ftp mode passive                               |
| nameif Interno                                 | ngips conn-match vlan-id                       |
| manual cts                                     | object-group-search access-control             |
| propagate sgt preserve-untag                   | access-group CSM_FW_ACL_ global                |
| policy static sgt disabled trusted             | access-list CSM_FW_ACL_ remark rule-id         |
| nível de segurança 0                           | 9998: PREFILTER POLICY: Default Tunnel and     |
| ip address 192.168.75.10 255.255.255.0 standby | Priority Policy                                |
| 192.168.75.11                                  | access-list CSM_FW_ACL_ remark rule-id         |
| !                                              | 9998: RULE: DEFAULT TUNNEL ACTION              |
| ftp mode passive                               | RULE                                           |
| ngips conn-match vlan-id                       | access-list CSM_FW_ACL_ advanced permit        |
| object-group-search access-control             | ipinip any any rule-id 9998                    |
| access-group CSM_FW_ACL_ global                | access-list CSM_FW_ACL_ advanced permit        |
| access-list CSM_FW_ACL_ remark rule-id 9998:   | udp any eq 3544 any range 1025 65535 rule-id   |
| PREFILTER POLICY: Default Tunnel and Priority  | 9998                                           |
| Policy                                         | access-list CSM_FW_ACL_ advanced permit        |
| access-list CSM_FW_ACL_ remark rule-id 9998:   | udp any range 1025 65535 any eq 3544 rule-id   |
| RULE: DEFAULT TUNNEL ACTION RULE               | 9998                                           |
| access-list CSM_FW_ACL_ advanced permit        | access-list CSM_FW_ACL_ advanced permit 41     |
| ipinip any any rule-id 9998                    | any any rule-id 9998                           |
| access-list CSM_FW_ACL_ advanced permit udp    | access-list CSM_FW_ACL_ advanced permit        |
| any eq 3544 any range 1025 65535 rule-id 9998  | gre any any rule-id 9998                       |
| access-list CSM_FW_ACL_ advanced permit udp    | access-list CSM_FW_ACL_ remark rule-id         |
| any range 1025 65535 any eq 3544 rule-id 9998  | 268439552: ACCESS POLICY: acp_simple -         |
| access-list CSM_FW_ACL_ advanced permit 41     | Obrigatório                                    |
| any any rule-id 9998                           | access-list CSM_FW_ACL_ remark rule-id         |
| access-list CSM_FW_ACL_ advanced permit gre    | 268439552: L7 RULE: rule1                      |
| any any rule-id 9998                           | access-list CSM_FW_ACL_ advanced permit ip     |
| access-list CSM_FW_ACL_ remark rule-id         | any any rule-id 268439552                      |
| 268434433: ACCESS POLICY: acp_simple -         | !                                              |
| Default                                        | tcp-map UM_STATIC_TCP_MAP                      |
| access-list CSM_FW_ACL_ remark rule-id         | tcp-options range 6 7 allow                    |
| 268434433: L4 RULE: DEFAULT ACTION RULE        | tcp-options range 9 18 allow                   |
| access-list CSM_FW_ACL_ advanced permit ip     | tcp-options range 20 255 allow (o intervalo de |
| any any rule-id 268434433                      | opções tcp 20 255 permite)                     |
| !                                              | permissão de flag urgente                      |
| tcp-map UM_STATIC_TCP_MAP                      | !                                              |
| tcp-options range 6 7 allow                    | sem pager                                      |
| tcp-options range 9 18 allow                   | sem mensagem de log 106015                     |
|                                                |                                                |

| tcp-options range 20 255 allow (o intervalo de | sem mensagem de log 313001             |
|------------------------------------------------|----------------------------------------|
| opções tcp 20 255 permite)                     | sem mensagem de log 313008             |
| permissão de flag urgente                      | sem mensagem de log 106023             |
| !                                              | sem mensagem de log 710003             |
| sem pager                                      | sem mensagem de log 106100             |
| sem mensagem de log 106015                     | sem mensagem de log 302015             |
| sem mensagem de log 313001                     | sem mensagem de log 302014             |
| sem mensagem de log 313008                     | sem mensagem de log 302013             |
| sem mensagem de log 106023                     | sem mensagem de log 302018             |
| sem mensagem de log 710003                     | sem mensagem de log 302017             |
| sem mensagem de log 106100                     | sem mensagem de log 302016             |
| sem mensagem de log 302015                     | sem mensagem de log 302021             |
| sem mensagem de log 302014                     | sem mensagem de log 302020             |
| sem mensagem de log 302013                     | no failover                            |
| sem mensagem de log 302018                     | <saída omitida=""></saída>             |
| sem mensagem de log 302017                     |                                        |
| sem mensagem de log 302016                     |                                        |
| sem mensagem de log 302021                     |                                        |
| sem mensagem de log 302020                     |                                        |
| mtu Outside 1500                               |                                        |
| mtu diagnostic 1500                            |                                        |
| mtu Inside 1500                                |                                        |
| failover                                       |                                        |
| failover lan unit primary                      |                                        |
| failover lan interface FOVER Port-channel3     |                                        |
| failover replication http                      |                                        |
| failover mac address Ethernet1/4 aaaa.bbb.1111 |                                        |
| aaaa.bbbb.2222                                 |                                        |
| failover mac address Port-channel2.202         |                                        |
| aaaa.bbb.3333 aaaa.bbb.4444                    |                                        |
| failover link FOVER Port-channel3              |                                        |
| failover interface ip FOVER 172.16.51.1        |                                        |
| 255.255.255.0 standby 172.16.51.2              |                                        |
|                                                |                                        |
| <saida omitida=""></saida>                     |                                        |
|                                                |                                        |
| Unidade secundaria/ativa antes da quebra de    | Unidade secundária após a quebra de HA |
| HA                                             |                                        |
| > show rupping config                          |                                        |
| - Salvo                                        | > show running-config                  |
|                                                |                                        |
| :                                              |                                        |
| : Número de série: FLM2108V9YG                 |                                        |
| : Hardware: FPR4K-SM-24, 73850 MB de RAM.      | : Número de série: FLM2108V9YG         |
| . , , , , , , , , , , , , , , , , , , ,        |                                        |

| CPU Xeon série E5 de 2.200 MHz, 2 CPUs (48<br>núcleos)<br>: | : Hardware: FPR4K-SM-24, 73850 MB de RAM,<br>CPU Xeon série E5 de 2.200 MHz, 2 CPUs (48<br>núcleos) |
|-------------------------------------------------------------|----------------------------------------------------------------------------------------------------|
| NGEW versão 7.2.8                                           |                                                                                                    |
|                                                             | INGEW versão 7.2.8                                                                                  |
| '<br>hostname firenower                                     |                                                                                                    |
| habilitar senha **** crintografada                          | i<br>bostname firenower                                                                             |
| strong-encryption-disable                                   | habilitar senha **** crintografada                                                                  |
| strong-encryption-disable                                   | strong-encryption-disable                                                                           |
| service-module 0 keepalive-timeout 4                        | sonvice module 0 keepalive timeout 4                                                                |
|                                                             | service-module 0 keepalive-timeout 4                                                                |
| no mac-address auto                                         | nomes                                                                                               |
|                                                             | no mae addross auto                                                                                 |
| !                                                           |                                                                                                    |
| interface Port-channel2                                     | !                                                                                                   |
| no nameif                                                   | interface Port-channel2                                                                             |
| sem nível de seguranca                                      | no nameif                                                                                           |
| no ip address                                               | sem nível de seguranca                                                                              |
| !                                                           | no ip address                                                                                       |
| interface Port-channel2.202                                 | !                                                                                                   |
| vlan 202                                                    | interface Port-channel2.202                                                                         |
| nameif Externo                                              | vlan 202                                                                                            |
| manual cts                                                  | nameif Externo                                                                                      |
| propagate sgt preserve-untag                                | manual cts                                                                                          |
| policy static sgt disabled trusted                          | propagate sgt preserve-untag                                                                        |
| nível de segurança 0                                        | policy static sgt disabled trusted                                                                  |
| ip address 192.168.76.10 255.255.255.0                      | nível de segurança 0                                                                                |
| standby 192.168.76.11                                       | ip address 192.168.76.10 255.255.255.0                                                              |
| !                                                           | standby 192.168.76.11                                                                               |
| interface Port-channel3                                     | <u> </u>                                                                                            |
| description LAN/STATE Failover Interface                    | interface Port-channel3                                                                             |
| !                                                           | no nameif                                                                                           |
| interface Ethernet1/1                                       | sem nível de segurança                                                                              |
| somente gerenciamento                                       | no ip address                                                                                       |
| diagnóstico de nameif                                       | !                                                                                                   |
| nível de segurança 0                                        | interface Ethernet1/1                                                                               |
| no ip address                                               | somente gerenciamento                                                                               |
| !                                                           | diagnóstico de nameif                                                                               |
| interface Ethernet1/4                                       | nível de segurança 0                                                                                |
| nameif Interno                                              | no ip address                                                                                       |
| nível de segurança 0                                        | !                                                                                                   |
| ip address 192.168.75.10 255.255.255.0                      | interface Ethernet1/4                                                                               |
| standby 192.168.75.11                                       | nameif Interno                                                                                      |
| İ                                                           | nível de segurança 0                                                                                |
| ftp mode passive                                            | ip address 192.168.75.10 255.255.255.0                                                              |
| ngips conn-match vlan-id                                    | standby 192.168.75.11                                                                               |
|                                                             |                                                                                                    |

| object-group-search access-control             | !                                                  |
|------------------------------------------------|----------------------------------------------------|
| access-group CSM_FW_ACL_ global                | ftp mode passive                                   |
| access-list CSM_FW_ACL_ remark rule-id 9998:   | ngips conn-match vlan-id                           |
| PREFILTER POLICY: Default Tunnel and           | object-group-search access-control                 |
| Priority Policy                                | access-group CSM FW ACL global                     |
| access-list CSM FW ACL remark rule-id 9998:    | access-list CSM FW ACL remark rule-id 9998:        |
| RULE: DEFAULT TUNNEL ACTION RULE               | PREFILTER POLICY: Default Tunnel and               |
| access-list CSM FW ACL advanced permit         | Priority Policy                                    |
| lipinip any any rule-id 9998                   | access-list CSM FW ACL remark rule-id 9998:        |
| access-list CSM FW ACL advanced permit         | RULE: DEFAULT TUNNEL ACTION RULE                   |
| udp any eg 3544 any range 1025 65535 rule-id   | access-list CSM FW ACL advanced permit             |
| 9998                                           | lipinip any any rule-id 9998                       |
| access-list CSM_EW_ACL_advanced permit         | access-list CSM_FW_ACL_advanced permit             |
| udp any range 1025 65535 any eq 3544 rule-id   | udp any eg 3544 any range 1025 65535 rule-id       |
| 9998                                           | 9998                                               |
| access-list CSM_EW_ACL_advanced permit 41      | access-list CSM_EW_ACL_advanced permit             |
| any any rule-id 9998                           | udp any range $1025\ 65535$ any eq $3544$ rule-id  |
| access-list CSM_EW_ACL_advanced permit gre     | 9998                                               |
| any any rule-id 9998                           | access-list CSM_EW_ACL_advanced permit 41          |
| access-list CSM_EW_ACIremark rule-id           | any any rule-id 9998                               |
| 268439552 ACCESS POLICY acp simple -           | access-list CSM_EW_ACL_advanced permit are         |
|                                                | any any rule-id 9998                               |
| access-list CSM_EW_ACIremark rule-id           | access-list CSM_EW_ACLremark rule-id               |
| 268439552° I 7 RUI E: rule1                    | 268439552: ACCESS POLICY: acp. simple -            |
| access-list CSM_EW_ACL_advanced permit in      |                                                    |
| any any rule-id 268439552                      | access-list CSM_EW_ACLremark rule-id               |
|                                                | 268439552 <sup>·</sup> L 7 RULE <sup>·</sup> rule1 |
| tcp-map UM_STATIC_TCP_MAP                      | access-list CSM_EW_ACL_advanced permit ip          |
| tcp-options range 6 7 allow                    | any any rule-id 268439552                          |
| tcp-options range 9 18 allow                   |                                                    |
| tcp-options range 20 255 allow (o intervalo de | tcp-map UM_STATIC_TCP_MAP                          |
| onções top 20 255 permite)                     | tcp-options range 6.7 allow                        |
| permissão de flag urgente                      | tcp-options range 9 18 allow                       |
|                                                | tcp-options range 20 255 allow (o intervalo de     |
| sem pager                                      | oncões ton 20 255 permite)                         |
| sem mensagem de log 106015                     | permissão de flag urgente                          |
| sem mensagem de log 313001                     |                                                    |
| sem mensagem de log 313008                     | sem pager                                          |
| sem mensagem de log 106023                     | sem mensagem de log 106015                         |
| sem mensagem de log 7100020                    | sem mensagem de log 313001                         |
| sem mensagem de log 106000                     | sem mensagem de log 313008                         |
| sem mensagem de log 302015                     | sem mensagem de log 106023                         |
| sem mensagem de log 302010                     | sem mensagem de log 7100020                        |
| sem mensagem de log 302014                     | sem mensagem de log 106100                         |
| sem mensagem de log 302018                     | sem mensagem de log 302015                         |
| sem mensagem de log 302010                     | sem mensagem de log 302013                         |
|                                                |                                                    |

| sem mensagem de log 302016                 | sem mensagem de log 302013          |
|--------------------------------------------|-------------------------------------|
| sem mensagem de log 302021                 | sem mensagem de log 302018          |
| sem mensagem de log 302020                 | sem mensagem de log 302017          |
| mtu Outside 1500                           | sem mensagem de log 302016          |
| mtu diagnostic 1500                        | sem mensagem de log 302021          |
| mtu Inside 1500                            | sem mensagem de log 302020          |
| failover                                   | mtu Outside 1500                    |
| failover lan unit secondary                | mtu diagnostic 1500                 |
| failover lan interface FOVER Port-channel3 | mtu Inside 1500                     |
| failover replication http                  | no failover                         |
| failover link FOVER Port-channel3          | no monitor-interface Outside        |
| failover interface ip FOVER 172.16.51.1    | no monitor-interface service-module |
| 255.255.255.0 standby 172.16.51.2          |                                     |
|                                            | <saída omitida=""></saída>          |
| <saída omitida=""></saída>                 |                                     |
|                                            |                                     |

Os principais pontos a serem observados na interrupção da HA:

| Unidade Principal/Standby                                                                                                    | Unidade Secundária/Ativa                                                                                                    |
|----------------------------------------------------------------------------------------------------|----------------------------------------------------------------------------------------------------|
| <ul> <li>Todas as configurações<br/>de failover foram<br/>removidas</li> <li>Toda a configuração IP é<br/>removida</li> </ul> | <ul> <li>Todas as configurações de failover foram removidas</li> <li>Os IPs em espera permanecem, mas são removidos na próxima implantação</li> </ul> |

Etapa 5. Depois de concluir essa tarefa, recrie o par de HA.

# Tarefa 6. Excluir um par HA

Esta tarefa é baseada em uma configuração de HA em 41xx usando o software 7.2.8. Neste caso, inicialmente os dispositivos estavam nestes estados:

- Principal/Em espera
- Secundário/Ativo

Requisito da tarefa:

No FMC, exclua o par de failover.

Solução:

Etapa 1. Escolha o ícone conforme mostrado na imagem:

| • • | FTD4120-HA<br>High Availability                                |                         |       |                                     |                       |            |    | Switch Active Peer                                 |
|-----|----------------------------------------------------------------|-------------------------|-------|-------------------------------------|-----------------------|------------|----|----------------------------------------------------|
|     | FTD4100-5(Primary, Standby) Short 3<br>10.62,148,188 - Routed  | Firepower 4120 with FTD | 7.2.8 | EP4100-5:443<br>Security Module - 1 | Base, Threat (2 more) | acp_simple | «Ş | Force refresh node status  Delete  Revert Uppracte |
|     | FTD4100-6(Secondary, Active) Snort 3<br>10.62.148.191 - Routed | Firepower 4120 with FTD | 7.2.8 | FP4100-6:443<br>Security Module - 1 | Base, Threat (2 more) | acp_simple | 45 | Health Monitor<br>Troubleshoot Files               |

Etapa 2. Verifique e confirme a notificação conforme mostrado na imagem:

| Confirm Delete                                                                                                    |
|----------------------------------------------------------------------------------------------------|
| Are you sure you want to delete the high availability, "FTD4120-HA"?<br>Deleting the pair from the Firewall Management Center does not disable high availability at the<br>device level. The devices will continue to operate as an Active/Standby pair until you disable high<br>availability for each unit using the CLI: "configure high-availability disable" |
| No Yes                                                                                                    |

Etapa 3. Depois que você excluir a HA, o registro dos dois dispositivos será cancelado (removido) do FMC.

O resultado do show running-config na CLI do LINA, conforme mostrado na tabela aqui:

| Unidade Principal (Standby)                | Unidade Secundária (Ativa)                 |
|--------------------------------------------|--------------------------------------------|
| > show running-config                      | > show running-config                      |
| : Salvo                                    | : Salvo                                    |
| :                                          | :                                          |
| : Número de série: FLM1949C5RR             | : Número de série: FLM2108V9YG             |
| : Hardware: FPR4K-SM-24, 73853 MB de RAM,  | : Hardware: FPR4K-SM-24, 73853 MB de RAM,  |
| CPU Xeon série E5 de 2.200 MHz, 2 CPUs (48 | CPU Xeon série E5 de 2.200 MHz, 2 CPUs (48 |
| núcleos)                                   | núcleos)                                   |
| :                                          | :                                          |
| NGFW versão 7.2.8                          | NGFW versão 7.2.8                          |
| !                                          | !                                          |
| hostname Firepower-module1                 | hostname Firepower-module1                 |
| habilitar senha ***** criptografada        | habilitar senha ***** criptografada        |
| strong-encryption-disable                  | strong-encryption-disable                  |
| no asp inspect-dp ack-passthrough          | no asp inspect-dp ack-passthrough          |
| service-module 0 keepalive-timeout 4       | service-module 0 keepalive-timeout 4       |
| service-module 0 keepalive-counter 6       | service-module 0 keepalive-counter 6       |
| nomes                                      | nomes                                      |

| no mac-address auto                           | no mac-address auto                           |
|-----------------------------------------------|-----------------------------------------------|
| !<br>interface Port channel?                  | !<br>interface Port channel?                  |
|                                               |                                               |
| sem nível de segurança                        |                                               |
| no in address                                 | no in address                                 |
|                                               |                                               |
| interface Port-channel2 202                   | interface Port-channel2 202                   |
| vlan 202                                      | vlan 202                                      |
| nomese NET202                                 | nomese NET202                                 |
| manual cts                                    | manual cts                                    |
| propagate sgt preserve-untag                  | propagate sgt preserve-untag                  |
| policy static sgt disabled trusted            | policy static sgt disabled trusted            |
| nível de segurança 0                          | nível de segurança 0                          |
| ip address 172.16.202.1 255.255.255.0 standby | ip address 172.16.202.1 255.255.255.0 standby |
| 172.16.202.2                                  | 172.16.202.2                                  |
| !                                             | !                                             |
| interface Port-channel2.203                   | interface Port-channel2.203                   |
| vlan 203                                      | vlan 203                                      |
| nomese NET203                                 | nomese NET203                                 |
| manual cts                                    | manual cts                                    |
| propagate sgt preserve-untag                  | propagate sgt preserve-untag                  |
| policy static sgt disabled trusted            | policy static sgt disabled trusted            |
| nível de segurança 0                          | nível de segurança 0                          |
| ip address 172.16.203.1 255.255.255.0 standby | ip address 172.16.203.1 255.255.255.0 standby |
| 172.16.203.2                                  | 172.16.203.2                                  |
| !<br>interface Dart channel?                  | !<br>interface Dart shannel?                  |
| Interface Port-channels                       | Intenace Port-channels                        |
|                                               |                                               |
| :<br>interface Ethernet1/1                    | :<br>interface Ethernet1/1                    |
| somente gerenciamento                         | somente gerenciamento                         |
| diagnóstico de nameif                         | diagnóstico de nameif                         |
| manual cts                                    | manual cts                                    |
| propagate sgt preserve-untag                  | propagate sgt preserve-untag                  |
| policy static sgt disabled trusted            | policy static sgt disabled trusted            |
| nível de segurança 0                          | nível de segurança 0                          |
| no ip address                                 | no ip address                                 |
| !                                             | !                                             |
| interface Ethernet1/4                         | interface Ethernet1/4                         |
| nomese NET204                                 | nomese NET204                                 |
| manual cts                                    | manual cts                                    |
| propagate sgt preserve-untag                  | propagate sgt preserve-untag                  |
| policy static sgt disabled trusted            | policy static sgt disabled trusted            |
| nivel de segurança 0                          | nivel de segurança 0                          |
| 1                                             |                                               |

| ip address 172.16.204.1 255.255.255.0 standby        | ip address 172.16.204.1 255.255.255.0 standby        |
|------------------------------------------------------|------------------------------------------------------|
| 172.16.204.2                                         | 172.16.204.2                                         |
| !                                                    | !                                                    |
| ftp mode passive                                     | ftp mode passive                                     |
| ngips conn-match vlan-id                             | ngips conn-match vlan-id                             |
| no object-group-search access-control                | no object-group-search access-control                |
| access-group CSM_FW_ACL_ global                      | access-group CSM_FW_ACL_ global                      |
| access-list CSM_FW_ACL_ remark rule-id 9998:         | access-list CSM_FW_ACL_ remark rule-id 9998:         |
| PREFILTER POLICY: Default Tunnel and                 | PREFILTER POLICY: Default Tunnel and                 |
| Priority Policy                                      | Priority Policy                                      |
| access-list CSM_FW_ACL_ remark rule-id 9998:         | access-list CSM_FW_ACL_ remark rule-id 9998:         |
| RULE: DEFAULT TUNNEL ACTION RULE                     | RULE: DEFAULT TUNNEL ACTION RULE                     |
| access-list CSM_FW_ACL_ advanced permit              | access-list CSM_FW_ACL_ advanced permit              |
| ipinip any any rule-id 9998                          | ipinip any any rule-id 9998                          |
| access-list CSM_FW_ACL_ advanced permit              | access-list CSM_FW_ACL_ advanced permit              |
| udp any eq 3544 any range 1025 65535 rule-id<br>9998 | udp any eq 3544 any range 1025 65535 rule-id<br>9998 |
| access-list CSM_FW_ACL_ advanced permit              | access-list CSM_FW_ACL_ advanced permit              |
| udp any range 1025 65535 any eq 3544 rule-id         | udp any range 1025 65535 any eq 3544 rule-id         |
| 9998                                                 | 9998                                                 |
| access-list CSM_FW_ACL_ advanced permit 41           | access-list CSM_FW_ACL_ advanced permit 41           |
| any any rule-id 9998                                 | any any rule-id 9998                                 |
| access-list CSM_FW_ACL_ advanced permit gre          | access-list CSM_FW_ACL_ advanced permit gre          |
| any any rule-id 9998                                 | any any rule-id 9998                                 |
| access-list CSM_FW_ACL_ remark rule-id               | access-list CSM_FW_ACL_ remark rule-id               |
| 268434433: ACCESS POLICY: acp_simple -               | 268434433: ACCESS POLICY: acp_simple -               |
| Default                                              | Default                                              |
| access-list CSM_FW_ACL_ remark rule-id               | access-list CSM_FW_ACL_ remark rule-id               |
| 268434433: L4 RULE: DEFAULT ACTION                   | 268434433: L4 RULE: DEFAULT ACTION                   |
| RULE                                                 | RULE                                                 |
| access-list CSM_FW_ACL_ advanced permit ip           | access-list CSM_FW_ACL_ advanced permit ip           |
| any any rule-id 268434433                            | any any rule-id 268434433                            |
| !                                                    | !                                                    |
| tcp-map UM_STATIC_TCP_MAP                            | tcp-map UM_STATIC_TCP_MAP                            |
| tcp-options range 6 / allow                          | tcp-options range 6 / allow                          |
| tcp-options range 9 18 allow                         | tcp-options range 9 18 allow                         |
| tcp-options range 20 255 allow (o intervalo de       | tcp-options range 20 255 allow (o intervalo de       |
| opçoes tcp 20 255 permite)                           | opçoes tcp 20 255 permite)                           |
| tcp-options md5 clear                                | tcp-options md5 clear                                |
| permissao de flag urgente<br>!                       | permissao de flag urgente<br>!                       |
| sem pager                                            | sem pager                                            |
| sem mensagem de log 106015                           | sem mensagem de log 106015                           |
| sem mensagem de log 313001                           | sem mensagem de log 313001                           |
| sem mensagem de log 313008                           | sem mensagem de log 313008                           |
| sem mensagem de log 106023                           | sem mensagem de log 106023                           |
|                                                      |                                                      |

sem mensagem de log 710003 sem mensagem de log 106100 sem mensagem de log 302015 sem mensagem de log 302014 sem mensagem de log 302013 sem mensagem de log 302018 sem mensagem de log 302017 sem mensagem de log 302016 sem mensagem de log 302021 sem mensagem de log 302020 MTU NET202 1500 MTU NET203 1500 mtu diagnostic 1500 MTU NET204 1500 failover failover lan unit primary failover lan interface FOVER Port-channel3 failover replication http failover link FOVER Port-channel3 failover interface ip FOVER 172.16.51.1 255.255.255.0 standby 172.16.51.2 monitor-interface NET202 monitor-interface NET203 icmp unreachable rate-limit 1 burst-size 1 <saída omitida> > show ip Enderecos IP do sistema: Nome da interface Endereço IP Máscara de sub-rede Método Canal de porta 2.202 NET202 172.16.202.1 255.255.255.0 CONFIG Canal de porta 2.203 NET203 172.16.203.1 255.255.255.0 CONFIG Port-channel3 FOVER 172.16.51.1 255.255.255.0 desativado Ethernet1/4 NET204 172.16.204.1 255.255.255.0 CONFIG Endereços IP atuais: Nome da interface Endereço IP Máscara de sub-rede Método Canal de porta 2.202 NET202 172.16.202.2 255.255.255.0 CONFIG Canal de porta 2.203 NET203 172.16.203.2

sem mensagem de log 710003 sem mensagem de log 106100 sem mensagem de log 302015 sem mensagem de log 302014 sem mensagem de log 302013 sem mensagem de log 302018 sem mensagem de log 302017 sem mensagem de log 302016 sem mensagem de log 302021 sem mensagem de log 302020 MTU NET202 1500 MTU NET203 1500 mtu diagnostic 1500 MTU NET204 1500 failover failover lan unit secondary failover lan interface FOVER Port-channel3 failover replication http failover link FOVER Port-channel3 failover interface ip FOVER 172.16.51.1 255.255.255.0 standby 172.16.51.2 monitor-interface NET202 monitor-interface NET203 icmp unreachable rate-limit 1 burst-size 1 <saída omitida> > show ip Endereços IP do sistema: Nome da interface Endereço IP Máscara de sub-rede Método Canal de porta 2.202 NET202 172.16.202.1 255.255.255.0 CONFIG Canal de porta 2.203 NET203 172.16.203.1 255.255.255.0 CONFIG Port-channel3 FOVER 172.16.51.1 255.255.255.0 desativado Ethernet1/4 NET204 172.16.204.1 255.255.255.0 CONFIG Endereços IP atuais: Nome da interface Endereço IP Máscara de sub-rede Método Canal de porta 2.202 NET202 172.16.202.1 255.255.255.0 CONFIG Canal de porta 2.203 NET203 172.16.203.1

| 255.255.255.0 CONFIG                          | 255.255.255.0 CONFIG                          |
|-----------------------------------------------|-----------------------------------------------|
| Port-channel3 FOVER 172.16.51.1               | Port-channel3 FOVER 172.16.51.2               |
| 255.255.255.0 desativado                      | 255,255,255,0 unset                           |
| Ethernet1/4 NET204 172 16 204 2               | Ethernet1/4 NET204 172 16 204 1               |
| 255 255 255 0 CONFIG                          | 255 255 255 0 CONFIG                          |
|                                               |                                               |
| > show failover                               | > show failover                               |
| Failover Ativado                              | Failover Ativado                              |
| Unidade de failover primária                  | Unidade de failover Secundária                |
| Interface de LAN de failover: FOVER Port-     | Interface de LAN de failover: FOVER Port-     |
| channel3 (ativo)                              | channel3 (ativo)                              |
| Tempo limite de reconexão 0:00:00             | Tempo limite de reconexão 0:00:00             |
| Frequência de Sondagem de Unidade 1           | Frequência de Sondagem de Unidade 1           |
| segundo, tempo de espera 15 segundos          | segundo, tempo de espera 15 segundos          |
| Frequência de pesquisa de interface de 5      | Frequência de pesquisa de interface de 5      |
| segundos, tempo de espera de 25 segundos      | segundos, tempo de espera de 25 segundos      |
| Política de interface 1                       | Política de interface 1                       |
| Interfaces Monitoradas 4 de um máximo de      | Interfaces Monitoradas 4 de um máximo de      |
| 1291                                          | 1291                                          |
| Intervalo de Notificação de Movimentação de   | Intervalo de Notificação de Movimentação de   |
| Endereço MAC não definido                     | Endereço MAC não definido                     |
| failover replication http                     | failover replication http                     |
| Versão: Nosso 9.18(4)210, Companheiro         | Versão: Nosso 9.18(4)210, Companheiro         |
| 9.18(4)210                                    | 9.18(4)210                                    |
| Número de série: FLM1949C5RR, Mate            | Número de série: FLM2108V9YG, Mate            |
| FLM2108V9YG                                   | FLM1949C5RR                                   |
| Último failover em: 13:56:37 UTC, 16 de julho | Último failover em: 13:42:35 UTC, 16 de julho |
| de 2024                                       | de 2024                                       |
| Este host: Principal - Pronto para Espera     | Este host: Secundário - Ativo                 |
| Tempo ativo: 0 (seg)                          | Tempo ativo: 70312 (s)                        |
| slot 0: status UCSB-B200-M3-U hw/sw rev       | slot 0: status UCSB-B200-M3-U hw/sw rev       |
| (0.0/9.18(4)210) (sistema ativo)              | (0.0/9.18(4)210) (sistema ativo)              |
| Interface NET202 (172.16.202.2): Normal       | Interface NET202 (172.16.202.1): Normal       |
| (Monitorada)                                  | (Monitorada)                                  |
| Interface NET203 (172.16.203.2): Normal       | Interface NET203 (172.16.203.1): normal       |
| (Monitorada)                                  | (monitorada)                                  |
| Diagnóstico da interface (0.0.0.0): normal    | Diagnóstico da interface (0.0.0.0): normal    |
| (aguardando)                                  | (aguardando)                                  |
| Interface NET204 (172.16.204.2): Normal       | Interface NET204 (172.16.204.1): normal       |
| (Monitorada)                                  | (monitorada)                                  |
| slot 1: snort rev (1.0) status (up)           | slot 1: snort rev (1.0) status (up)           |
| slot 2: status do diskstatus rev (1.0) (up)   | slot 2: status do diskstatus rev (1.0) (up)   |
| Outro host: secundário - ativo                | Outro host: Principal - Pronto para Standby   |
| Tempo ativo: 70293 (s)                        | Tempo ativo: 0 (seg)                          |
| Interface NET202 (172.16.202.1): Normal       | slot 0: status UCSB-B200-M3-U hw/sw rev       |
| (Monitorada)                                  | (0.0/9.18(4)210) (sistema ativo)              |
|                                               |                                               |

| Interface NET203 (172.16.203.1): normal     | Interface NET202 (172.16.202.2): Normal     |
|---------------------------------------------|---------------------------------------------|
| (monitorada)                                | (Monitorada)                                |
| Diagnóstico da interface (0.0.0.0): normal  | Interface NET203 (172.16.203.2): Normal     |
| (aguardando)                                | (Monitorada)                                |
| Interface NET204 (172.16.204.1): normal     | Diagnóstico da interface (0.0.0.0): normal  |
| (monitorada)                                | (aguardando)                                |
| slot 1: snort rev (1.0) status (up)         | Interface NET204 (172.16.204.2): Normal     |
| slot 2: status do diskstatus rev (1.0) (up) | (Monitorada)                                |
|                                             | slot 1: snort rev (1.0) status (up)         |
| <saída omitida=""></saída>                  | slot 2: status do diskstatus rev (1.0) (up) |
|                                             |                                             |
|                                             | <saida omitida=""></saida>                  |
|                                             |                                             |

Etapa 4. O registro de ambos os dispositivos do FTD foi cancelado no FMC:

## <#root>

#### > show managers

No managers configured.

Os principais pontos a serem observados para a opção Desativar HA no FMC:

| Unidade primária                                                           | Unidade secundária                                                         |
|----------------------------------------------------------------------------|----------------------------------------------------------------------------|
| O dispositivo foi removido do FMC.<br>Nenhuma configuração foi removida do | O dispositivo foi removido do FMC.<br>Nenhuma configuração foi removida do |
| dispositivo do FTD.                                                        | dispositivo do FTD.                                                        |

## Cenário 1

Execute o comando 'configure high-availability disable' para remover a configuração de failover do dispositivo de FTD ativo:

<#root>

>

configure high-availability disable

?

Optional parameter to clear interfaces (clear-interfaces) optional parameter to clear interfaces (clear <cr>

```
<#root>
```

>

configure high-availability disable

High-availability will be disabled. Do you really want to continue? Please enter 'YES' or 'NO':

yes

Successfully disabled high-availability.

## O resultado:

| Unidade principal (ex-Standby)                                                                                                    | Unidade secundária (ex-ativa)                                                                                                    |
|----------------------------------------------------------------------------------------------------|----------------------------------------------------------------------------------------------------|
| <ul> <li>&gt; INFO: This unit is currently in standby state. By disabling failover, this unit will remain in standby state.</li> <li>&gt; show failover</li> <li>Failover Off (pseudo-Standby)</li> <li>Failover unit Primary</li> <li>Failover LAN Interface: FOVER Port-channel3 (up)</li> </ul> | <ul> <li>&gt; show failover</li> <li>Failover Off</li> <li>Failover unit Secondary</li> <li>Failover LAN Interface: not Configured</li> <li>Reconnect timeout 0:00:00</li> <li>Unit Poll frequency 1 seconds, holdtime 15</li> <li>seconds</li> <li>Interface Poll frequency 5 seconds, holdtime 25</li> <li>seconds</li> <li>Interface Policy 1</li> <li>Monitored Interfaces 4 of 1291 maximum</li> </ul> |
| Reconnect timeout 0:00:00<br>Unit Poll frequency 1 seconds, holdtime 15<br>seconds<br>Interface Poll frequency 5 seconds, holdtime 25                                                                                                    | MAC Address Move Notification Interval not set                                                                                                    |
| seconds<br>Interface Policy 1<br>Monitored Interfaces 0 of 1291 maximum<br>MAC Address Move Notification Interval not set<br>failover replication http                                                                                                    | > show ip<br>System IP Addresses:<br>Interface Name IP address Subnet mask Method<br>Port-channel2.202 NET202 172.16.202.1<br>255.255.255.0 CONFIG<br>Port-channel2.203 NET203 172.16.203.1<br>255.255.255.0 CONFIG<br>Ethernet1/4 NET204 172.16.204.1 255.255.255.0                                                                                                    |
| > show ip<br>System IP Addresses:<br>Interface Name IP address Subnet mask Method<br>Port-channel3 FOVER 172.16.51.1 255.255.255.0<br>unset<br>Current IP Addresses:<br>Interface Name IP address Subnet mask Method<br>Port-channel3 FOVER 172.16.51.1 255.255.255.0<br>unset                     | CONFIG<br>Current IP Addresses:<br>Interface Name IP address Subnet mask Method<br>Port-channel2.202 NET202 172.16.202.1<br>255.255.255.0 CONFIG<br>Port-channel2.203 NET203 172.16.203.1<br>255.255.255.0 CONFIG<br>Ethernet1/4 NET204 172.16.204.1 255.255.255.0<br>CONFIG                                                                                                    |

| Principal (ex-Standby)                                                                                                    | Secundário (ex-Ativo)                                                                                                    |
|----------------------------------------------------------------------------------------------------|----------------------------------------------------------------------------------------------------|
| > show running-config<br>: Salvo                                                                                                    | > show running-config<br>: Salvo                                                                                                    |
| :<br>: Número de série: FLM1949C5RR<br>: Hardware: FPR4K-SM-24, 73853 MB de RAM,<br>CPU Xeon série E5 de 2.200 MHz, 2 CPUs (48<br>núcleos)                                                                                                    | :<br>: Número de série: FLM2108V9YG<br>: Hardware: FPR4K-SM-24, 73853 MB de RAM,<br>CPU Xeon série E5 de 2.200 MHz, 2 CPUs (48<br>núcleos)                                                                                                    |
| NGFW versão 7.2.8<br>I                                                                                                    | NGFW versão 7.2.8<br>I                                                                                                    |
| hostname Firepower-module1<br>habilitar senha ***** criptografada<br>strong-encryption-disable<br>no asp inspect-dp ack-passthrough<br>service-module 0 keepalive-timeout 4<br>service-module 0 keepalive-counter 6<br>nomes<br>no mac-address auto | hostname Firepower-module1<br>habilitar senha ***** criptografada<br>strong-encryption-disable<br>no asp inspect-dp ack-passthrough<br>service-module 0 keepalive-timeout 4<br>service-module 0 keepalive-counter 6<br>nomes<br>no mac-address auto |
| 1                                                                                                    |                                                                                                    |
| interface Port-channel2<br>fechamento<br>no nameif<br>sem nível de segurança                                                                                                    | interface Port-channel2<br>no nameif<br>sem nível de segurança<br>no ip address                                                                                                    |
| interface Port-channel3<br>description LAN/STATE Failover Interface                                                                                                    | interface Port-channel2.202<br>vlan 202<br>nomese NET202<br>manual cts                                                                                                    |
| interface Ethernet1/1<br>somente gerenciamento<br>fechamento<br>no nameif<br>sem nível de segurança<br>no in address                                                                                                    | propagate sgt preserve-untag<br>policy static sgt disabled trusted<br>nível de segurança 0<br>ip address 172.16.202.1 255.255.255.0 standby<br>172.16.202.2                                                                                         |
| Interface Ethernet1/4<br>fechamento<br>no nameif<br>sem nível de segurança<br>no ip address                                                                                                    | interface Port-channel2.203<br>vlan 203<br>nomese NET203<br>manual cts<br>propagate sgt preserve-untag<br>policy static sgt disabled trusted                                                                                                    |
| ftp mode passive                                                                                                    | ip address 172.16.203.1 255.255.255.0 standby                                                                                                    |

| ngips conn-match vlan-id                       | 172.16.203.2                                  |
|------------------------------------------------|-----------------------------------------------|
| no object-group-search access-control          | !                                             |
| access-group CSM_FW_ACL_ global                | interface Port-channel3                       |
| access-list CSM_FW_ACL_ remark rule-id 9998:   | no nameif                                     |
| PREFILTER POLICY: Default Tunnel and           | sem nível de segurança                        |
| Priority Policy                                | no ip address                                 |
| access-list CSM_FW_ACL_ remark rule-id 9998:   | !                                             |
| RULE: DEFAULT TUNNEL ACTION RULE               | interface Ethernet1/1                         |
| access-list CSM_FW_ACL_ advanced permit        | somente gerenciamento                         |
| ipinip any any rule-id 9998                    | diagnóstico de nameif                         |
| access-list CSM_FW_ACL_ advanced permit        | manual cts                                    |
| udp any eq 3544 any range 1025 65535 rule-id   | propagate sgt preserve-untag                  |
| 9998                                           | policy static sgt disabled trusted            |
| access-list CSM_FW_ACL_ advanced permit        | nível de segurança 0                          |
| udp any range 1025 65535 any eq 3544 rule-id   | no ip address                                 |
| 9998                                           | !                                             |
| access-list CSM_FW_ACL_ advanced permit 41     | interface Ethernet1/4                         |
| any any rule-id 9998                           | nomese NET204                                 |
| access-list CSM_FW_ACL_ advanced permit gre    | manual cts                                    |
| any any rule-id 9998                           | propagate sgt preserve-untag                  |
| access-list CSM_FW_ACL_ remark rule-id         | policy static sgt disabled trusted            |
| 268434433: ACCESS POLICY: acp_simple -         | nível de segurança 0                          |
| Default                                        | ip address 172.16.204.1 255.255.255.0 standby |
| access-list CSM_FW_ACL_ remark rule-id         | 172.16.204.2                                  |
| 268434433: L4 RULE: DEFAULT ACTION             | !                                             |
| RULE                                           | ftp mode passive                              |
| access-list CSM_FW_ACL_ advanced permit ip     | ngips conn-match vlan-id                      |
| any any rule-id 268434433                      | no object-group-search access-control         |
| !                                              | access-group CSM_FW_ACL_ global               |
| tcp-map UM_STATIC_TCP_MAP                      | access-list CSM_FW_ACL_ remark rule-id 9998:  |
| tcp-options range 6 7 allow                    | PREFILTER POLICY: Default Tunnel and          |
| tcp-options range 9 18 allow                   | Priority Policy                               |
| tcp-options range 20 255 allow (o intervalo de | access-list CSM_FW_ACL_ remark rule-id 9998:  |
| opções tcp 20 255 permite)                     | RULE: DEFAULT TUNNEL ACTION RULE              |
| tcp-options md5 clear                          | access-list CSM_FW_ACL_ advanced permit       |
| permissão de flag urgente                      | ipinip any any rule-id 9998                   |
| !                                              | access-list CSM_FW_ACL_ advanced permit       |
| sem pager                                      | udp any eq 3544 any range 1025 65535 rule-id  |
| sem mensagem de log 106015                     | 9998                                          |
| sem mensagem de log 313001                     | access-list CSM_FW_ACL_ advanced permit       |
| sem mensagem de log 313008                     | udp any range 1025 65535 any eq 3544 rule-id  |
| sem mensagem de log 106023                     | 9998                                          |
| sem mensagem de log 710003                     | access-list CSM_FW_ACL_ advanced permit 41    |
| sem mensagem de log 106100                     | any any rule-id 9998                          |
| sem mensagem de log 302015                     | access-list CSM_FW_ACL_ advanced permit gre   |
| sem mensagem de log 302014                     | any any rule-id 9998                          |
|                                                |                                               |

| sem mensagem de log 302013                 | access-list CSM_FW_ACL_ remark rule-id         |
|--------------------------------------------|------------------------------------------------|
| sem mensagem de log 302018                 | 268434433: ACCESS POLICY: acp_simple -         |
| sem mensagem de log 302017                 | Default                                        |
| sem mensagem de log 302016                 | access-list CSM_FW_ACL_ remark rule-id         |
| sem mensagem de log 302021                 | 268434433: L4 RULE: DEFAULT ACTION             |
| sem mensagem de log 302020                 | RULE                                           |
| no failover                                | access-list CSM_FW_ACL_ advanced permit ip     |
| failover lan unit primary                  | any any rule-id 268434433                      |
| failover lan interface FOVER Port-channel3 | !                                              |
| failover replication http                  | tcp-map UM_STATIC_TCP_MAP                      |
| failover link FOVER Port-channel3          | tcp-options range 6 7 allow                    |
| failover interface ip FOVER 172.16.51.1    | tcp-options range 9 18 allow                   |
| 255.255.255.0 standby 172.16.51.2          | tcp-options range 20 255 allow (o intervalo de |
| no monitor-interface service-module        | opções tcp 20 255 permite)                     |
|                                            | tcp-options md5 clear                          |
| <saída omitida=""></saída>                 | permissão de flag urgente                      |
|                                            | !                                              |
|                                            | sem pager                                      |
|                                            | sem mensagem de log 106015                     |
|                                            | sem mensagem de log 313001                     |
|                                            | sem mensagem de log 313008                     |
|                                            | sem mensagem de log 106023                     |
|                                            | sem mensagem de log 710003                     |
|                                            | sem mensagem de log 106100                     |
|                                            | sem mensagem de log 302015                     |
|                                            | sem mensagem de log 302014                     |
|                                            | sem mensagem de log 302013                     |
|                                            | sem mensagem de log 302018                     |
|                                            | sem mensagem de log 302017                     |
|                                            | sem mensagem de log 302016                     |
|                                            | sem mensagem de log 302021                     |
|                                            | sem mensagem de log 302020                     |
|                                            | MTU NET202 1500                                |
|                                            | MTU NET203 1500                                |
|                                            | mtu diagnostic 1500                            |
|                                            | MTU NET204 1500                                |
|                                            | no failover                                    |
|                                            | monitor-interface NET202                       |
|                                            | monitor-interface NET203                       |
|                                            | no monitor-interface service-module            |
|                                            |                                                |

Principais pontos a serem observados para Desabilitar HA da CLI de FTD ativa:

Unidade Ativa

| <ul> <li>Configuração d</li> </ul> | le failover |
|------------------------------------|-------------|
| removida                           |             |
|                                    | ~ ~         |

- Os IPs em espera não são removidos
- As configurações de interface foram removidas.
- A configuração de failover não é removida, mas o failover é desabilitado (pseudo-Standby)

Neste ponto, você pode desativar o HA também na unidade de ex-Standby.

Cenário 2 (Não recomendado)

Aviso: este cenário leva a uma situação Ativo/Ativo, portanto, não é recomendável. Ele é mostrado apenas para conscientização.

Execute o comando 'configure high-availability disable' para remover a configuração de failover do dispositivo FTD de standby:

<#root>

>

configure high-availability disable

High-availability will be disabled. Do you really want to continue? Please enter 'YES' or 'NO':

YES

Successfully disabled high-availability.

O resultado:

| Principal (ex-Standby)                                                                                                    | Secundário (Ativo)                                                                                                    |
|----------------------------------------------------------------------------------------------------|----------------------------------------------------------------------------------------------------|
| <ul> <li>&gt; show failover</li> <li>Failover Desativado</li> <li>Unidade de failover Secundária</li> <li>Interface de LAN de failover: não configurada</li> <li>Tempo limite de reconexão 0:00:00</li> <li>Frequência de Sondagem de Unidade 1</li> <li>segundo, tempo de espera 15 segundos</li> <li>Frequência de pesquisa de interface de 5</li> <li>segundos, tempo de espera de 25 segundos</li> <li>Política de interface 1</li> </ul> | <ul> <li>&gt; show failover</li> <li>Failover em &lt;- O failover não está desabilitado</li> <li>Unidade de failover Secundária</li> <li>Interface de LAN de failover: FOVER Port-<br/>channel3 (ativo)</li> <li>Tempo limite de reconexão 0:00:00</li> <li>Frequência de Sondagem de Unidade 1</li> <li>segundo, tempo de espera 15 segundos</li> <li>Frequência de pesquisa de interface de 5</li> <li>segundos, tempo de espera de 25 segundos</li> </ul> |

| Interfaces Monitoradas 4 de um máximo de     | Política de interface 1                                    |
|----------------------------------------------|------------------------------------------------------------|
| 1291                                         | Interfaces Monitoradas 4 de um máximo de                   |
| Intervalo de Notificação de Movimentação de  | 1291                                                       |
| Endereço MAC não definido                    | Intervalo de Notificação de Movimentação de                |
|                                              | Endereço MAC não definido                                  |
|                                              | failover replication http                                  |
| > show ip                                    | Versão: Nosso 9.18(4)210, Companheiro                      |
| Endereços IP do sistema:                     | 9.18(4)210                                                 |
| Nome da interface Endereço IP Máscara de     | Número de série: FLM2108V9YG. Mate                         |
| sub-rede Método                              | FLM1949C5RR                                                |
| Port-channel2.202 NET202 172.16.202.1        | Último failover em: 12:44:06 UTC 17 de julho               |
| 255.255.255.0 manual <- O dispositivo usa os | de 2024                                                    |
| mesmos IPs que o ex-Ative!                   | Este host: Secundário - Ativo                              |
| Port-channel2.203 NET203 172.16.203.1        | Tempo ativo: 632 (sea)                                     |
| 255.255.255.0 manual                         | clot 0: status LICSB B200 M2 LI bw/sw rov                  |
| Ethernet1/4 NET204 172.16.204.1              | SIDE U. Status UCSD-D200-MIS-U Hw/SW TeV $(0, 0/0, 18(4))$ |
| 255 255 255 0 manual                         | (0.0/9, 10(4)210) (sisterna alivo)                         |
| Enderecos IP atuais:                         |                                                            |
| Nome da interface Endereco IP Máscara de     |                                                            |
| sub-rede Método                              | Interface NE1204 (172.16.204.1): normal                    |
| Port-channel2 202 NET202 172 16 202 1        |                                                            |
| 255 255 255 0 manual                         | Interface NE1203 (1/2.16.203.1): normal                    |
| Dort oboppol2 202 NET202 172 16 202 1        | (monitorada)                                               |
| 255 255 255 0 manual                         | Interface NET202 (172.16.202.1): Normal                    |
| Ethornot1/4 NET204 172 16 204 1              | (Monitorada)                                               |
| Ethemet 1/4 NET 204 172. 10.204. 1           | slot 1: snort rev (1.0) status (up)                        |
| 255.255.255.0 manual                         | slot 2: status do diskstatus rev (1.0) (up)                |
|                                              | Outro host: Principal - Desabilitado                       |
|                                              | Tempo ativo: 932 (seg)                                     |
|                                              | slot 0: status UCSB-B200-M3-U hw/sw rev                    |
|                                              | (0.0/9.18(4)210) (sistema ativo)                           |
|                                              | Diagnóstico de interface (0.0.0.0): desconhecido           |
|                                              | (aguardando)                                               |
|                                              | Interface NET204 (172.16.204.2): Desconhecida              |
|                                              | (Monitorada)                                               |
|                                              | Interface NET203 (172.16.203.2): Desconhecida              |
|                                              | (Monitorada)                                               |
|                                              | Interface NET202 (172.16.202.2): Desconhecida              |
|                                              | (Monitorada)                                               |
|                                              | slot 1: snort rev (1.0) status (up)                        |
|                                              | slot 2: status do diskstatus rev (1.0) (up)                |
|                                              |                                                            |
|                                              | > show ip                                                  |
|                                              | Endereços IP do sistema:                                   |
|                                              | Nome da interface Endereço IP Máscara de                   |
|                                              | sub-rede Método                                            |
|                                              | Port-channel2.202 NET202 172.16.202.1                      |
|                                              |                                                            |

| 255.255.255.0 manual <- O dispositivo usa os |
|----------------------------------------------|
| mesmos IPs que o ex-Standby!                 |
| Port-channel2.203 NET203 172.16.203.1        |
| 255.255.255.0 manual                         |
| Port-channel3 FOVER 172.16.51.1              |
| 255.255.255.0 desativado                     |
| Ethernet1/4 NET204 172.16.204.1              |
| 255.255.255.0 manual                         |
| Endereços IP atuais:                         |
| Nome da interface Endereço IP Máscara de     |
| sub-rede Método                              |
| Port-channel2.202 NET202 172.16.202.1        |
| 255.255.255.0 manual                         |
| Port-channel2.203 NET203 172.16.203.1        |
| 255.255.255.0 manual                         |
| Port-channel3 FOVER 172.16.51.2              |
| 255.255.255.0 unset                          |
| Ethernet1/4 NET204 172.16.204.1              |
| 255.255.255.0 manual                         |
|                                              |

Principais pontos a serem observados para Desabilitar HA da CLI de FTD ativa:

| Unidade Ativa                                                                                                    | Unidade em Espera                                                                                                    |
|----------------------------------------------------------------------------------------------------|----------------------------------------------------------------------------------------------------|
| <ul> <li>A configuração de failover não<br/>é removida e permanece<br/>habilitada</li> <li>O dispositivo usa os mesmos<br/>IPs que a unidade de ex-<br/>standby</li> </ul> | <ul> <li>Configuração de failover<br/>removida</li> <li>O dispositivo usa os<br/>mesmos IPs que a unidade<br/>Ativa</li> </ul> |

## Cenário 3

Execute o comando 'configure high-availability disable clear-interfaces' para remover a configuração de failover do dispositivo de FTD ativo:

### <#root>

>

configure high-availability disable clear-interfaces

High-availability will be disabled. Do you really want to continue? Please enter 'YES' or 'NO':

>

## O resultado:

| Principal (ex-Standby)                                                                                                    | Secundário (ex-Ativo)                                                                                                    |
|----------------------------------------------------------------------------------------------------|----------------------------------------------------------------------------------------------------|
| <ul> <li>&gt; show failover</li> <li>Failover Desativado (pseudo-Standby)</li> <li>Unidade de failover primária</li> <li>Interface de LAN de failover: FOVER Port-<br/>channel3 (ativo)</li> <li>Tempo limite de reconexão 0:00:00</li> <li>Frequência de Sondagem de Unidade 1</li> <li>segundo, tempo de espera 15 segundos</li> <li>Frequência de pesquisa de interface de 5</li> <li>segundos, tempo de espera de 25 segundos</li> <li>Política de interface 1</li> <li>Interfaces Monitoradas 0 de no máximo 1291</li> <li>Intervalo de Notificação de Movimentação de</li> <li>Endereço MAC não definido</li> <li>failover replication http</li> </ul> | <ul> <li>&gt; show failover</li> <li>Failover Desativado</li> <li>Unidade de failover Secundária</li> <li>Interface de LAN de failover: não configurada</li> <li>Tempo limite de reconexão 0:00:00</li> <li>Frequência de Sondagem de Unidade 1</li> <li>segundo, tempo de espera 15 segundos</li> <li>Frequência de pesquisa de interface de 5</li> <li>segundos, tempo de espera de 25 segundos</li> <li>Política de interface 1</li> <li>Interfaces Monitoradas 0 de no máximo 1291</li> <li>Intervalo de Notificação de Movimentação de</li> <li>Endereço MAC não definido</li> </ul> |
| <ul> <li>&gt; show ip</li> <li>Endereços IP do sistema:</li> <li>Nome da interface Endereço IP Máscara de sub-rede Método</li> <li>Port-channel3 FOVER 172.16.51.1</li> <li>255.255.255.0 desativado</li> <li>Endereços IP atuais:</li> <li>Nome da interface Endereço IP Máscara de sub-rede Método</li> <li>Port-channel3 FOVER 172.16.51.1</li> <li>255.255.255.0 desativado</li> <li>&gt;</li> </ul>                                                                                                    | > show ip<br>Endereços IP do sistema:<br>Nome da interface Endereço IP Máscara de<br>sub-rede Método<br>Endereços IP atuais:<br>Nome da interface Endereço IP Máscara de<br>sub-rede Método<br>>                                                                                                    |

Pontos principais a serem observados para Desabilitar HA junto com 'clear-interfaces' da CLI de FTD Ativo:

| Unidade Ativa | Unidade em Espera |
|---------------|-------------------|
|               |                   |

| <ul> <li>Configuração de failover<br/>removida</li> <li>Os IPs são removidos</li> </ul> | <ul> <li>A configuração de failover<br/>não é removida, mas o<br/>failover é desabilitado<br/>(pseudo-Standby)</li> <li>Os IPs são removidos</li> </ul> |
|-----------------------------------------------------------------------------------------|----------------------------------------------------------------------------------------------------|
|                                                                                         |                                                                                                    |

Cenário 4

Execute o comando 'configure high-availability disable clear-interfaces' para remover a configuração de failover do dispositivo FTD de standby:

<#root>

>

configure high-availability disable clear-interfaces

High-availability will be disabled. Do you really want to continue? Please enter 'YES' or 'NO':

YES

Successfully disabled high-availability.

>

## O resultado:

| Principal (ex-Standby)                                                                                                    | Secundário (Ativo)                                                                                                    |
|----------------------------------------------------------------------------------------------------|----------------------------------------------------------------------------------------------------|
| <ul> <li>&gt; show failover</li> <li>Failover Desativado</li> <li>Unidade de failover Secundária</li> <li>Interface de LAN de failover: não configurada</li> <li>Tempo limite de reconexão 0:00:00</li> <li>Frequência de Sondagem de Unidade 1</li> <li>segundo, tempo de espera 15 segundos</li> <li>Frequência de pesquisa de interface de 5</li> <li>segundos, tempo de espera de 25 segundos</li> <li>Política de interface 1</li> <li>Interfaces Monitoradas 0 de no máximo 1291</li> <li>Intervalo de Notificação de Movimentação de</li> <li>Endereço MAC não definido</li> </ul> | <ul> <li>&gt; show failover</li> <li>Failover Ativado</li> <li>Unidade de failover Secundária</li> <li>Interface de LAN de failover: FOVER Port-<br/>channel3 (ativo)</li> <li>Tempo limite de reconexão 0:00:00</li> <li>Frequência de Sondagem de Unidade 1</li> <li>segundo, tempo de espera 15 segundos</li> <li>Frequência de pesquisa de interface de 5</li> <li>segundos, tempo de espera de 25 segundos</li> <li>Política de interface 1</li> <li>Interfaces Monitoradas 4 de um máximo de 1291</li> <li>Intervalo de Notificação de Movimentação de Endereço MAC não definido</li> </ul> |
|                                                                                                    |                                                                                                    |

| > show ip<br>Endereços IP do sistema:    | failover replication http<br>Versão: Nosso 9.18(4)210, Companheiro                 |
|------------------------------------------|------------------------------------------------------------------------------------|
| Nome da interface Endereço IP Máscara de | 9.18(4)210                                                                         |
| sub-rede Método                          | Número de série: FLM2108V9YG, Mate                                                 |
| Endereços IP atuais:                     | FLM1949C5RR                                                                        |
| Nome da Interface Endereço IP Mascara de | de 2024                                                                            |
| >                                        | Este host: Secundário - Ativo                                                      |
|                                          | Tempo ativo: 1194 (seg)                                                            |
|                                          | slot 0: status UCSB-B200-M3-U hw/sw rev                                            |
|                                          | (0.0/9.18(4)210) (sistema ativo)                                                   |
|                                          | Diagnóstico da interface (0.0.0.0): normal                                         |
|                                          | (aguardando)                                                                       |
|                                          | Interface NET204 (172.16.204.1): normal                                            |
|                                          | (monitorada)                                                                       |
|                                          | Interface NET202 (172.16.202.1): Normal                                            |
|                                          | (Monitorada)                                                                       |
|                                          | Interface NET203 (172.16.203.1): normal                                            |
|                                          | (monitorada)                                                                       |
|                                          | slot 1. short rev (1.0) status (up)<br>slot 2: status do diskstatus rev (1.0) (up) |
|                                          | Outro host: Principal - Desabilitado                                               |
|                                          | Tempo ativo: 846 (seg)                                                             |
|                                          | slot 0: status UCSB-B200-M3-U hw/sw rev                                            |
|                                          | (0.0/9.18(4)210) (sistema ativo)                                                   |
|                                          | Diagnóstico de interface (0.0.0.0): desconhecido                                   |
|                                          | (aguardando)                                                                       |
|                                          | Interface NET204 (172.16.204.2): Desconhecida                                      |
|                                          | (Monitorada)                                                                       |
|                                          | Interface NET202 (172.16.202.2): Desconhecida                                      |
|                                          | (Monitorada)                                                                       |
|                                          | Interface NET203 (172.16.203.2): Desconhecida                                      |
|                                          | (Monitorada)                                                                       |
|                                          | slot 2: status do diskstatus rev (1.0) (up)                                        |
|                                          |                                                                                    |
|                                          | > show ip                                                                          |
|                                          | Endereços IP do sistema:                                                           |
|                                          | Nome da interface Endereço IP Máscara de                                           |
|                                          | sub-rede Método                                                                    |
|                                          | Port-channel2.202 NET202 172.16.202.1                                              |
|                                          | 255.255.255.0 manual                                                               |
|                                          | 255 255 255 0 mapual                                                               |
|                                          | Port-channel3 FOVER 172 16 51 1                                                    |
|                                          | 255 255 255 0 desativado                                                           |
|                                          |                                                                                    |

| Eth | nernet1/4 NET204 172.16.204.1          |
|-----|----------------------------------------|
| 255 | 5.255.255.0 manual                     |
| End | dereços IP atuais:                     |
| No  | me da interface Endereço IP Máscara de |
| sub | o-rede Método                          |
| Pol | rt-channel2.202 NET202 172.16.202.1    |
| 255 | 5.255.255.0 manual                     |
| Pol | rt-channel2.203 NET203 172.16.203.1    |
| 255 | 5.255.255.0 manual                     |
| Pol | rt-channel3 FOVER 172.16.51.2          |
| 255 | 5.255.255.0 unset                      |
| Eth | nernet1/4 NET204 172.16.204.1          |
| 255 | 5.255.255.0 manual                     |
|     |                                        |

Pontos principais a serem observados para Desabilitar HA junto com 'clear-interfaces' da CLI de FTD Ativo:

| Unidade Ativa                                   | Unidade em Espera                           |
|-------------------------------------------------|---------------------------------------------|
| <ul> <li>Configuração de failover não</li></ul> | <ul> <li>Configuração de failover</li></ul> |
| removida <li>Os IPs não são removidos</li>      | removida <li>Os IPs são removidos</li>      |

Etapa 6. Depois de concluir a tarefa, registre os dispositivos no FMC e ative o par de HA.

# Tarefa 7. Suspender HA

Requisito da tarefa:

Suspender a HA na CLI CLISH do FTD

Solução:

Etapa 1. No FTD primário, execute o comando e confirme (digite SIM).

## <#root>

> configure high-availability suspend

Please ensure that no deployment operation is in progress before suspending high-availability. Please enter 'YES' to continue if there is no deployment operation in progress and 'NO' if you wish to

YES

Successfully suspended high-availability.

Etapa 2. Verifique as alterações na unidade primária:

<#root>

>

show high-availability config

Failover Off

Failover unit Primary Failover LAN Interface: fover\_link Ethernet1/4 (up) Reconnect timeout 0:00:00 Unit Poll frequency 1 seconds, holdtime 15 seconds Interface Poll frequency 5 seconds, holdtime 25 seconds Interface Policy 1 Monitored Interfaces 1 of 1041 maximum MAC Address Move Notification Interval not set failover replication http

Etapa 3. O resultado na unidade secundária:

#### <#root>

#### >

show high-availability config
Failover Off (pseudo-Standby)

Failover unit Secondary Failover LAN Interface: fover\_link Ethernet1/4 (up) Reconnect timeout 0:00:00 Unit Poll frequency 1 seconds, holdtime 15 seconds Interface Poll frequency 5 seconds, holdtime 25 seconds Interface Policy 1 Monitored Interfaces 1 of 1041 maximum MAC Address Move Notification Interval not set failover replication http

Etapa 4. Retome a HA na unidade primária:

<#root>

>

configure high-availability resume

Successfully resumed high-availablity.

> .

End Configuration Replication to mate

>

#### <#root>

>

show high-availability config

Failover On

Failover unit Primary Failover LAN Interface: fover\_link Ethernet1/4 (up) Reconnect timeout 0:00:00 Unit Poll frequency 1 seconds, holdtime 15 seconds Interface Poll frequency 5 seconds, holdtime 25 seconds Interface Policy 1 Monitored Interfaces 1 of 1041 maximum MAC Address Move Notification Interval not set failover replication http

Etapa 5. O resultado na unidade secundária após a retomada da HA:

#### <#root>

> ..

Detected an Active mate

Beginning configuration replication from mate.

WARNING: Failover is enabled but standby IP address is not configured for this interface. WARNING: Failover is enabled but standby IP address is not configured for this interface. End configuration replication from mate.

>

<#root>

>

show high-availability config

Failover On

Failover unit Secondary Failover LAN Interface: fover\_link Ethernet1/4 (up) Reconnect timeout 0:00:00 Unit Poll frequency 1 seconds, holdtime 15 seconds Interface Poll frequency 5 seconds, holdtime 25 seconds Interface Policy 1

# Perguntas frequentes

Quando a configuração é replicada, ela é salva imediatamente (linha por linha) ou no final da replicação?

Ao final da replicação. A comprovação está no final da saída do comando debug fover sync, que mostra a replicação de configuração/comando:

#### <#root>

```
cli_xml_server: frep_write_cmd: Cmd: access-list CSM_FW_ACL_ line 1506 remark rule-id 268442578: L7 RUL
cli_xml_server: frep_write_cmd: Cmd: access-list CSM_FW_ACL_ line 1507 advanced permit tcp object-group
cli_xml_server: frep_write_cmd: Cmd: access-list CSM_FW_ACL_ line 1508 remark rule-id 268442078: ACCESS
cli_xml_server: frep_write_cmd: Cmd: access-list CSM_FW_ACL_ line 1509 remark rule-id 268442078: L4 RUL
. . .
cli_xml_server: frep_write_cmd: Cmd: no access-list CSM_FW_ACL_ advanced permit tcp object-group group_
cli_xml_server: frep_write_cmd: Cmd: no access-list CSM_FW_ACL_ line 1510 remark rule-id 268442077: ACC
cli_xml_server: frep_write_cmd: Cmd: no access-list CSM_FW_ACL_ line 1510 remark rule-id 268442077: L7
cli_xml_server: frep_write_cmd: Cmd: no access-list CSM_FW_ACL_ advanced permit tcp object-group group_
cli_xml_server: frep_write_cmd: Cmd: no access-list CSM_FW_ACL_ line 1510 remark rule-id 268440577: ACC
cli_xml_server: frep_write_cmd: Cmd: no access-list CSM_FW_ACL_ line 1510 remark rule-id 268440577: L4
cli_xml_server: frep_write_cmd: Cmd: access-list CSM_FW_ACL_ advanced deny ip any any rule-id 268442078
cli_xml_server: frep_write_cmd: Cmd: crypto isakmp nat-traversal
cli_xml_server: frep_write_cmd: Cmd: no object-group network group_311
cli_xml_server: frep_write_cmd: Cmd: no object-group network group_433
cli_xml_server: frep_write_cmd: Cmd: no object-group network group_6
cli_xml_server: frep_write_cmd: Cmd: no object-group network group_2
cli_xml_server: frep_write_cmd: Cmd:
write memory
                   <--
```

O que acontece se uma unidade estiver em um estado pseudo-Standby (failover desabilitado) e você recarregá-la enquanto a outra unidade estiver com o failover habilitado e Ativo? Você acaba em um cenário Ativo/Ativo (embora tecnicamente seja um Ativo/Failover-desativado). Especificamente, quando a unidade se torna ATIVA, o failover é desativado, mas a unidade usa os mesmos IPs que a unidade ativa. Então, de fato, você tem:

- Unidade-1: Ativa
- Unidade 2: failover desativado. A unidade usa os mesmos IPs de dados que a Unidade-1, mas endereços MAC diferentes.

O que acontece com a configuração de failover se você desabilitar manualmente o failover

(configurar suspensão de alta disponibilidade) e recarregar o dispositivo? Quando você desabilita o failover, ele não é uma alteração permanente (não salva na configuração de inicialização, a menos que você decida fazer isso explicitamente). Você pode reinicializar/recarregar a unidade de duas maneiras diferentes e, com a segunda, você deve ter cuidado:

Caso 1. Reiniciar no CLISH

A reinicialização no CLISH não solicita confirmação. Assim, a alteração de configuração não é salva em startup-config:

<#root>

>

configure high-availability suspend

Please ensure that no deployment operation is in progress before suspending high-availability. Please enter 'YES' to continue if there is no deployment operation in progress and 'NO' if you wish to

YES

Successfully suspended high-availability.

A configuração atual tem o failover desabilitado. Nesse caso, a unidade estava em Standby e entrou no estado pseudo-Standby como esperado para evitar um cenário Ativo/Ativo:

<#root>
firepower#
show failover | include Failover
Failover Off (
pseudo-Standby
)
Failover unit Secondary
Failover LAN Interface: FOVER Ethernet1/1 (up)

A configuração de inicialização ainda tem o failover habilitado:

<#rOOt>
firepower#
show startup | include failover
failover

failover lan unit secondary
failover lan interface FOVER Ethernet1/1
failover replication http
failover link FOVER Ethernet1/1
failover interface ip FOVER 192.0.2.1 255.255.0 standby 192.0.2.2
failover ipsec pre-shared-key \*\*\*\*\*

Reinicialize o dispositivo no CLISH (comando reboot):

#### <#root>

>

reboot

```
This command will reboot the system. Continue? Please enter 'YES' or 'NO':
```

YES

```
Broadcast message from root@
Threat Defense System: CMD=-stop, CSP-ID=cisco-ftd.6.2.2.81__ftd_001_JMX2119L05CYRIBVX1, FLAG=''
Cisco FTD stopping ...
```

Quando a unidade está em ATIVA e o failover está ativado, o dispositivo entra na fase de negociação de failover e tenta detectar o par remoto:

#### <#root>

```
User enable_1 logged in to firepower
Logins over the last 1 days: 1.
Failed logins since the last login: 0.
Type help or '?' for a list of available commands.
firepower> .
```

Detected an Active mate

Caso 2. Reinicialização na CLI do LINA

A reinicialização no LINA (comando reload) solicita a confirmação. Assim, caso você selecione Y (Yes), a alteração de configuração é salva em startup-config:

<#root>

firepower#

reload

System config has been modified. Save? [Y]es/[N]o:

Y <-- Be careful. This disables the failover in the startup-config

Cryptochecksum: 31857237 8658f618 3234be7c 854d583a

8781 bytes copied in 0.940 secs Proceed with reload? [confirm] firepower#

show startup | include failover

no failover

failover lan unit secondary failover lan interface FOVER Ethernet1/1 failover replication http failover link FOVER Ethernet1/1 failover interface ip FOVER 192.0.2.1 255.255.255.0 standby 192.0.2.2 failover ipsec pre-shared-key \*\*\*\*\*

Depois que a unidade estiver ATIVA, o failover será desativado:

#### <#root>

firepower# show failover | include Fail Failover Off

Failover unit Secondary Failover LAN Interface: FOVER Ethernet1/1 (up)

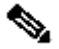

No Servação: para evitar esse cenário, certifique-se de não salvar as alterações na configuração de inicialização quando for solicitado.

# Informações Relacionadas

• Todas as versões do guia de configuração do Cisco Firepower Management Center podem ser encontradas aqui

Navegação na documentação do Cisco Secure Firewall Threat Defense

 Todas as versões do gerenciador de chassi do FXOS e dos guias de configuração da CLI podem ser encontradas aqui

Navegação na documentação FXOS do Cisco Firepower 4100/9300

 O Cisco Global Technical Assistance Center (TAC) recomenda enfaticamente este guia visual para conhecimento prático aprofundado sobre as tecnologias de segurança de

próxima geração Cisco Firepower:

<u>Cisco Firepower Threat Defense (FTD): práticas recomendadas de configuração e solução de problemas para o firewall de próxima geração (NGFW), o sistema de prevenção de invasão de próxima geração (NGIPS) e a proteção avançada contra malware (AMP)</u>

 Para todas as Notas técnicas de configuração e solução de problemas que pertencem às tecnologias Firepower

Cisco Secure Firewall Management Center

<u>Suporte Técnico e Documentação - Cisco Systems</u>

## Sobre esta tradução

A Cisco traduziu este documento com a ajuda de tecnologias de tradução automática e humana para oferecer conteúdo de suporte aos seus usuários no seu próprio idioma, independentemente da localização.

Observe que mesmo a melhor tradução automática não será tão precisa quanto as realizadas por um tradutor profissional.

A Cisco Systems, Inc. não se responsabiliza pela precisão destas traduções e recomenda que o documento original em inglês (link fornecido) seja sempre consultado.